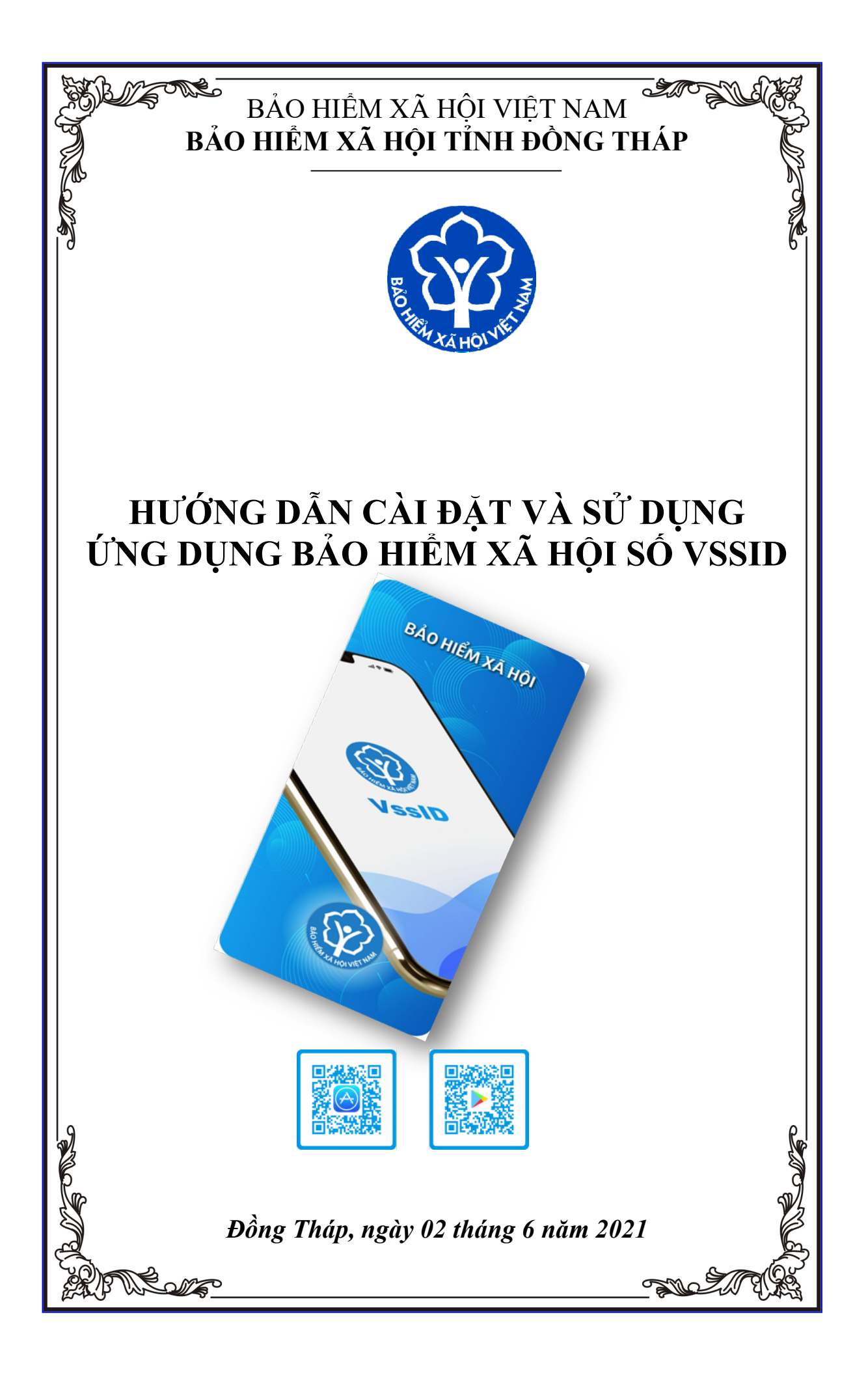

# MỤC LỤC

| 1. HƯỚNG DẪN CÀI ĐẶT VÀ SỬ DỤNG ỨNG DỤNG VSSID       |    |
|------------------------------------------------------|----|
| Bước 1: Tải ứng dụng VssID về điện thoại di động     | 2  |
| Bước 2: Đăng ký giao dịch                            |    |
| Cách 1: Đăng ký giao dịch trên điện thoại di động    | 3  |
| Cách 2: Đăng ký giao dịch trên máy vi tính           | 11 |
| Bước 3: Đăng nhập vào ứng dụng VssID trên điện thoại |    |
| 1. Đăng nhập vào ứng dụng                            | 16 |
| 2. Đổi mật khẩu                                      | 17 |
| 1. Quản lý cá nhân                                   | 20 |
| 1. Quản lý cá nhân                                   | 20 |
| 2. Thẻ BHYT                                          | 20 |
| 3. Quá trình tham gia BH                             | 22 |
| 4. Thông tin hưởng                                   | 23 |
| 5. Sổ khám chữa bệnh                                 | 23 |
| 6. Cấp lại thẻ BHYT do mất, hỏng:                    | 25 |
| 7. Cấp lại Sổ BHXH không thay đổi thông tin          | 28 |
| 8 Tra círu truc tuyến                                | 28 |

| 8. Tra cứu trực tuyển         | 20 |
|-------------------------------|----|
| 9. Thay đổi thông tin cá nhân | 29 |

# 3. HƯỚNG DẪN ĐĂNG KÝ GIAO DỊCH ĐIỆN TỬ VỚI CƠ QUAN BHXH ĐỐI VỚI CÁ NHÂN DƯỚI 18 TUỔI CHƯA CÓ CMND/CCCD

| 1. Đăng ký trên điện thoại đi động | 31 |
|------------------------------------|----|
| 2. Đăng ký trên máy vi tính        | 34 |

# HƯỚNG DẪN CÀI ĐẶT VÀ SỬ DỤNG ỨNG DỤNG VSSID Ver1.5.4

**"VssID – Bảo hiểm xã hội số**" (gọi tắt là VssID) là ứng dụng dịch vụ thông tin trên nền tảng thiết bị di động chính thức thuộc hệ chuyển đổi số của Bảo hiểm xã hội Việt Nam nhằm phục vụ mục đích thiết lập kênh giao tiếp, tiếp cận thông tin thực hiện dịch vụ công cho cá nhân một cách tiện lợi, dễ dàng, nhanh chóng thông qua **Mã số Bảo hiểm xã hội**. Tiến tới sử dụng để thay thế Sổ BHXH, Thẻ BHYT.

# VssID được thiết lập để cung cấp các tính năng cơ bản sau:

- Cung cấp thông tin thẻ BHYT: Ảnh cá nhân và hình ảnh thẻ BHYT.

- Cung cấp thông tin về quá trình tham gia BHXH, BHYT, BHTN, BHTNLĐ, BNN: Thời gian, Đơn vị, Nghề nghiệp, chức vụ, mức đóng.

- Thông tin người lao động đã hưởng như: Chế độ BHXH một lần; Chế độ Ôm đau, thai sản và dưỡng sức phục hồi sức khỏe; Chế độ BHXH hàng tháng; Chế độ BHTN

- Sổ khám chữa bệnh:

+ Cung cấp toàn bộ thông tin lịch sử khám chữa bệnh BHYT của người lao động theo từng năm.

+ Chức năng cho phép hiển thị các loại giấy đã được các cơ sở khám bệnh, chữa bệnh cấp cho người lao động theo quy định tại Thông tư số 56/2017/TT-BYT ngày 29/12/2017 của Bộ Y tế.

- Cung cấp 05 dịch vụ công trực tuyến dành cho cá nhân:

+ Đăng ký tài khoản giao dịch điện tử cho con.

+ Cấp lại số BHXH do hỏng, mất.

+ Cấp lại thẻ BHYT do hỏng, mất không thay đổi thông tin.

+ Chuyển địa bàn hưởng lương hưu, trợ cấp BHXH: Giải quyết chuyển hưởng sang địa bàn khác đối với người đang hưởng lương hưu, trợ cấp BHXH hàng tháng và người chờ hưởng lương hưu, trợ cấp hàng tháng.

+ Thay đổi hình thức lĩnh hoặc thông tin người hưởng chế độ BHXH.

- Các tiện ích "Xem tờ khai"; cung cấp đường dẫn tải tờ khai vào tin nhắn (SMS) sau khi nộp tờ khai đăng ký tài khoản giao dịch điện tử thành công, phục vụ nhu cầu in ấn, lưu trữ tờ khai của cá nhân.

- Đường dẫn tới video hướng dẫn cài đặt, đăng ký tài khoản vào tin nhắn "Mời cài đặt VssID".

- Cung cấp các tiện ích tra cứu: Mã số BHXH; Cơ quan BHXH; Cơ sở KCB cấp giấy nghỉ hưởng chế độ BHXH; Cơ sở KCB ký hợp đồng KCB BHYT; Đơn vị tham gia BHXH; Điểm thu, đại lý thu BHXH tự nguyện, BHYT,...

**Mã số BHXH** là một <u>dãy số gồm 10 ký tự</u> được Bảo hiểm xã hội Việt Nam cấp. Mã số BHXH được in trên sổ BHXH hoặc <u>10 số cuố</u>i cùng được in <u>trên thẻ BHYT có 15 ký tự</u>.

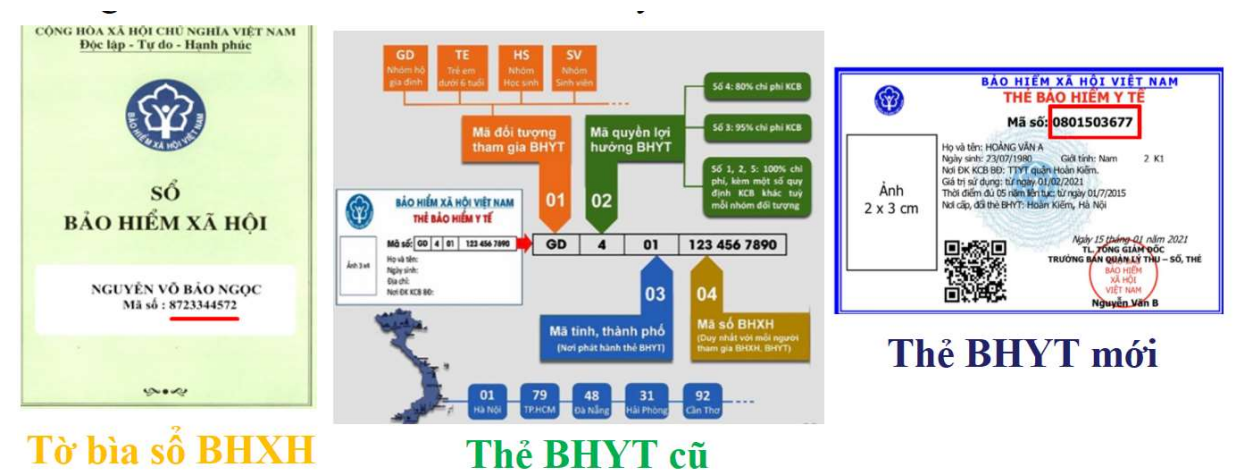

# Bước 1: Tải ứng dụng VssID về điện thoại di động

## 1. Đối với hệ điều hành Android 4.1 trở lên

Vào kho ứng dụng Google Play/CH Play, gõ vào ô tìm kiếm từ khóa "VssID" → chọn Tìm kiếm.

- Chọn ứng dụng VssID

- Chọn dễ thực hiện cài đặt ứng dụng.

|               | VSSID<br>Bảo hiếm xã hội Việt Nam Doanh nghiệp<br>39 | * * * * * 354 <b>2</b> |
|---------------|------------------------------------------------------|------------------------|
| HIN TA HOLWET | 🗎 Thêm vào danh sách mong muốn                       | Cài đặt                |

Úng dụng VssID trên Google Play/CHPlay

# 2. Đối với hệ điều hành IOS 9.0 trở lên

- Vào kho ứng dụng AppStore, gõ vào ô tìm kiếm từ khóa
"VssID" → chọn Tìm kiếm.

- Chọn ứng dụng VssID
  - Chọn dể thực hiện cài đặt ứng dụng.

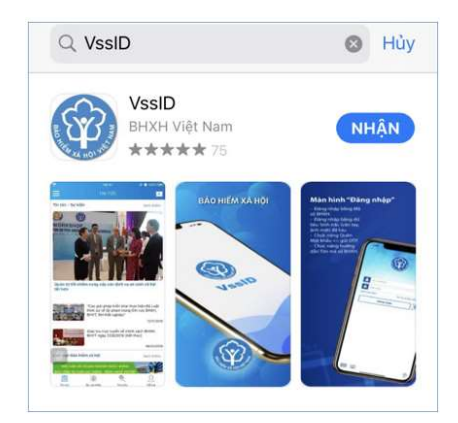

Ứng dụng VssID trên App Store

# Bước 2: Đăng ký giao dịch điện tử

A: Đăng ký giao dịch điiện tử trên điện thoại di động

B1: Chọn Đăng ký tài khoản trên ứng dụng VssID

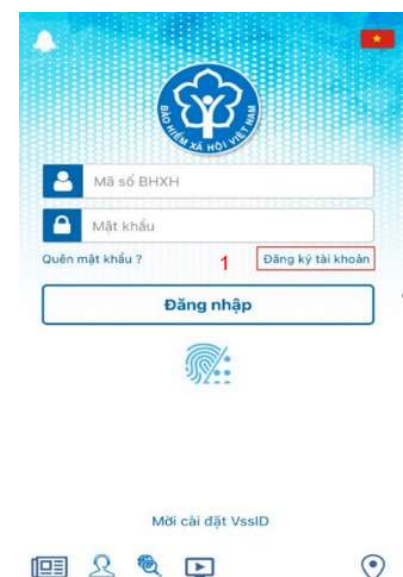

**B2:** Kê khai thông tin đăng ký giao dịch điện tử với cơ quan BHXH. Có hai cách:

<u>Cách 1</u>: Nhập trực tiếp các thông tin: Mã BHXH; Họ và tên; Số CCCD/ Hộ chiếu/ CMND; Địa chỉ chỉ liên hệ; Số điện thoại.

| VinaPhone 🗢       | 08:06                |     | 91%        |
|-------------------|----------------------|-----|------------|
| < е               | ĂNG KÝ TÀI KHOẢI     | N   |            |
| Mã BHXH*          |                      |     |            |
| 8708001284        | 1                    | Q   | 010        |
| Họ và tên *       |                      |     |            |
| Võ Đức Toàn       | 2                    |     |            |
| Số CCCD/Hộ Chiếu  | I/CMND *             |     |            |
| 341241720 3       |                      |     | 878<br>878 |
| Địa chỉ liện hệ*  | Tình Đồng Tháp       |     | ~ 4        |
|                   | Thành phố Cao Li     | ãnh | ×5         |
|                   | Xã Mỹ Tân            | 6   | ~          |
| Số nhà,tên đường, | tổ/xóm,khu phố/thôn* |     |            |
| Số nhà 534, Qu    | ốc lộ 30, Tổ 9, Ấp 1 | 7   |            |
| Số điện thoại *   |                      |     |            |
| 0932982888        | 8                    |     |            |
|                   |                      |     | 9          |
|                   |                      | Ti  | ếp tục     |

<u>Cách 2</u>: Quét mã QR trên thẻ BHYT hoặc thẻ CCCD để lấy các thông tin cá nhân:

a/ Bấm vào biểu tượng 🔍 để tra cứu mã số BHXH

-Tại màn hình "Đăng ký tài khoản" →Bấm vào biểu tượng \_\_\_\_

| II VinaPhone 🗢 | 08:43            | 90% 💻 |
|----------------|------------------|-------|
| <              | ĐĂNG KÝ TÀI KHOẢ | N     |
|                |                  | 2     |
| Mã BHXH*       | [                | Q BB  |
| Ho và tên *    |                  |       |

- Xuất hiện màn hình "Tra cứu mã BHXH"

+ Tỉnh – TP (3): chọn tỉnh/TP nơi đăng ký hộ khẩu. Ví dụ Đồng Tháp hoặc mã tỉnh 87

+ Họ và tên (4): nhập họ và tên cần tìm mã số BHXH

+ Lựa chọn (5): lựa chọn một trong các điều kiện tìm kiếm:

- \* Ngày sinh: dd-mm-yyyy; ví dụ 17-01-1983
- \* Năm sinh: yyyy; ví dụ 1983
- \* Số chứng minh nhân dân: ví dụ 341241720

| <            | TRA CỨU       | 800<br>MÃ BHXH |
|--------------|---------------|----------------|
| Tình - TP    |               |                |
| Tình Đồng    | Tháp 3        |                |
| Họ và tên    |               |                |
| võ đức to    | àn (4)        |                |
| Số chứng     | minh nhân dân |                |
| Số chứng min | h nhân dâ     |                |
| 34124172     | .0 5          |                |
|              | Tìm           | kiếm 6         |
|              |               |                |
| Ho và tê     | n Ngày s      | inh Mã         |
|              |               | 870800         |
| Võ Đức To    | àn 17/01/19   | 4              |

+ Khi đó thông tin tìm kiếm hiện ra, bấm vào biểu tượng <sup>(2)</sup> để kiểm tra lại thông tin trên màn hình "Kết quả chi tiết".

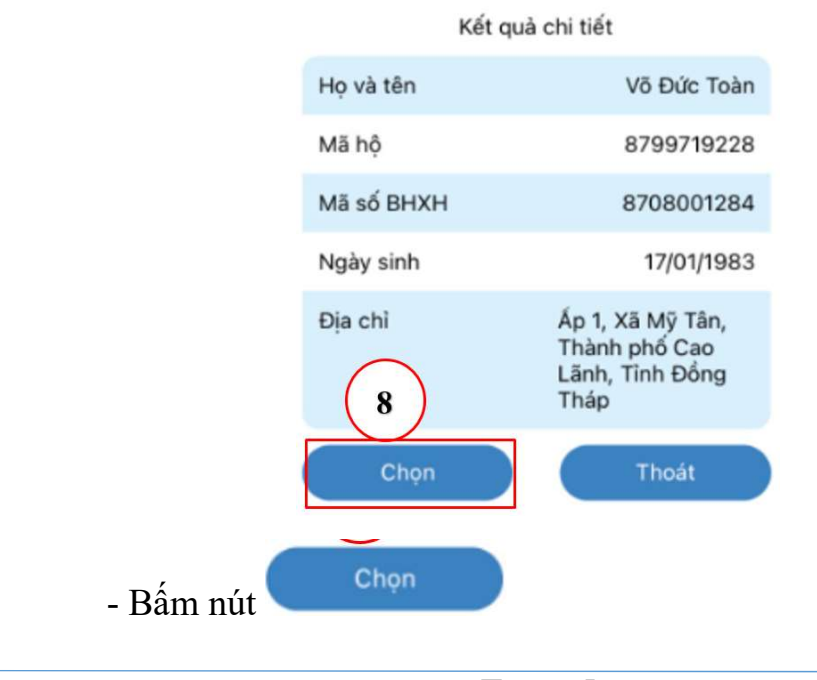

Trang 5

|                             | II VinaPhone 🗢             | 08:13<br>ĐĂNG KÝ TÀI KHOẢN | 94%               |                  |
|-----------------------------|----------------------------|----------------------------|-------------------|------------------|
|                             | Mā BHXH*<br>8708001284     | ۵                          | R18               |                  |
|                             | Họ và tên *<br>Võ Đức Toàn |                            |                   |                  |
|                             | Số CCCD/Hộ Chiế            | u/CMND *                   | 819<br>1840       |                  |
|                             | Địa chỉ liện hệ"           | Tỉnh Đồng Tháp             | ~                 |                  |
|                             |                            | Thành phố Cao Lãnh         | ~                 |                  |
|                             |                            | Xã Mỹ Tân                  | ~                 |                  |
|                             | Số nhà,tên đường<br>Ấp 1   | ı,tő/xóm,khu phố/thôn*     |                   |                  |
| b/ Quét mã QR thể           | <b>BHYT</b> (              | (tự động điềr              | n Mã              | số BHXH, Họ tên) |
| - Tại man hình "Đang ky tài | i khoan''                  | $\rightarrow$ Bam vao t    | meu t             | ượng dực         |
| •III VinaPhone              | O8<br>ĐĂNG K <sup>1</sup>  | ::43<br>Ý TÀI KHOẢN        | 90% 🛑             |                  |
| Mā BHXH*                    |                            | Q                          | 070<br>070<br>070 |                  |
| Họ và tên *                 |                            |                            | 1                 |                  |

- Khi đó màn VssID – QR Quét mã QR thẻ BHYT xuất hiện và thực hiện lấy thông tin **Mã số, họ tên, địa chỉ liên hệ** trên thẻ BHYT

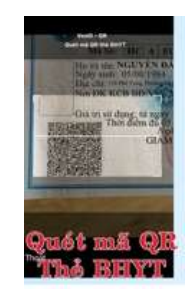

Lưu ý: trường hợp cá nhân đã đăng ký rồi thì khi Quét mã QR thẻ BHYT xuất hiện thông báo

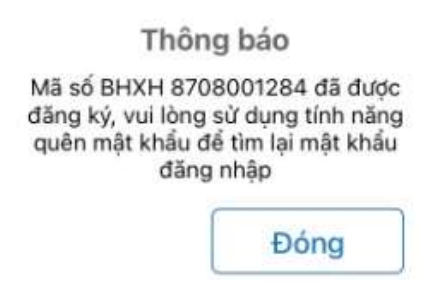

Trang 6

Họ và tên \*

Số CCCD/Hộ Chiếu/CMND \*

c/ Quét mã QR thẻ CCCD (tự động điền số CCCD, Họ tên, địa chỉ).

-Tại màn hình "Đăng ký tài khoản" → Bấm vào biểu tượng

- Khi đó màn VssID – QR Quét mã QR thẻ CCCD xuất hiện và thực hiện lấy thông tin **Số CCCD, họ tên, địa chỉ liên hệ** trên thẻ CCCD

盟

| 1940 - 64<br>Sain ais Un ex coce |
|----------------------------------|
| VIET NAM BENEFENST               |
| DÂN                              |
| Quét má QI<br>Thẻ CCCD           |

(4) số điện thoại: nhập số điện thoại di động

(5) Bấm nút Tiếp tục

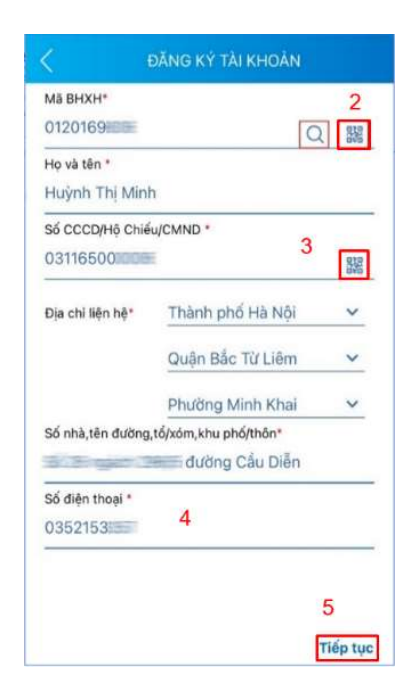

B3: Cập nhật ảnh cá nhân, mặt trước, mặt sau CCCD/CMND/Hộ chiếu

Có thể chụp trực tiếp hoặc tải lên ảnh cá nhân, mặt trước, mặt sau CCCD/CMND/Hộ chiếu.

Chọn **Tiếp tục** để chuyển sang bước lựa chọn cơ quan BHXH tiếp nhận tờ khai.

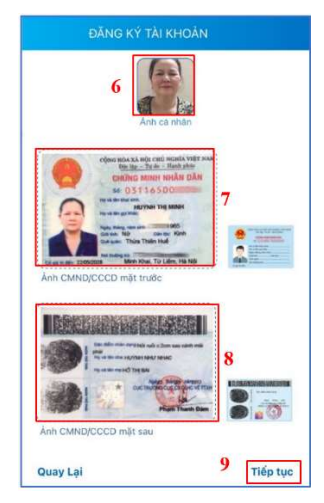

B4: Lựa chọn cơ quan BHXH nơi gần nhất để tiếp nhận tờ khai

(10) Cơ quan BHXH tiếp nhận: bấm vào biểu tượng —

(11) Khi đó màn hình tìm kiếm xuất hiện. Chọn **BHXH tỉnh** Đồng Tháp

# (12) Chọn tiếp [087] BHXH tỉnh Đồng Tháp

(13) bấm nút Chọn

(14) có thể đánh dấu vào ô "Gửi email tờ khai" nếu muốn nhận tờ khai qua email và **mỗi địa chỉ mail chỉ đăng ký cho một cá nhân**.

Lưu ý: Ngoài việc để nhận tờ khai, email này còn được sử dụng để giao dịch, nhận các thông tin từ cơ quan BHXH và một địa chỉ mail chỉ đăng ký cho 1 cá nhân.

→ Bấm nút <sup>Gửi</sup>

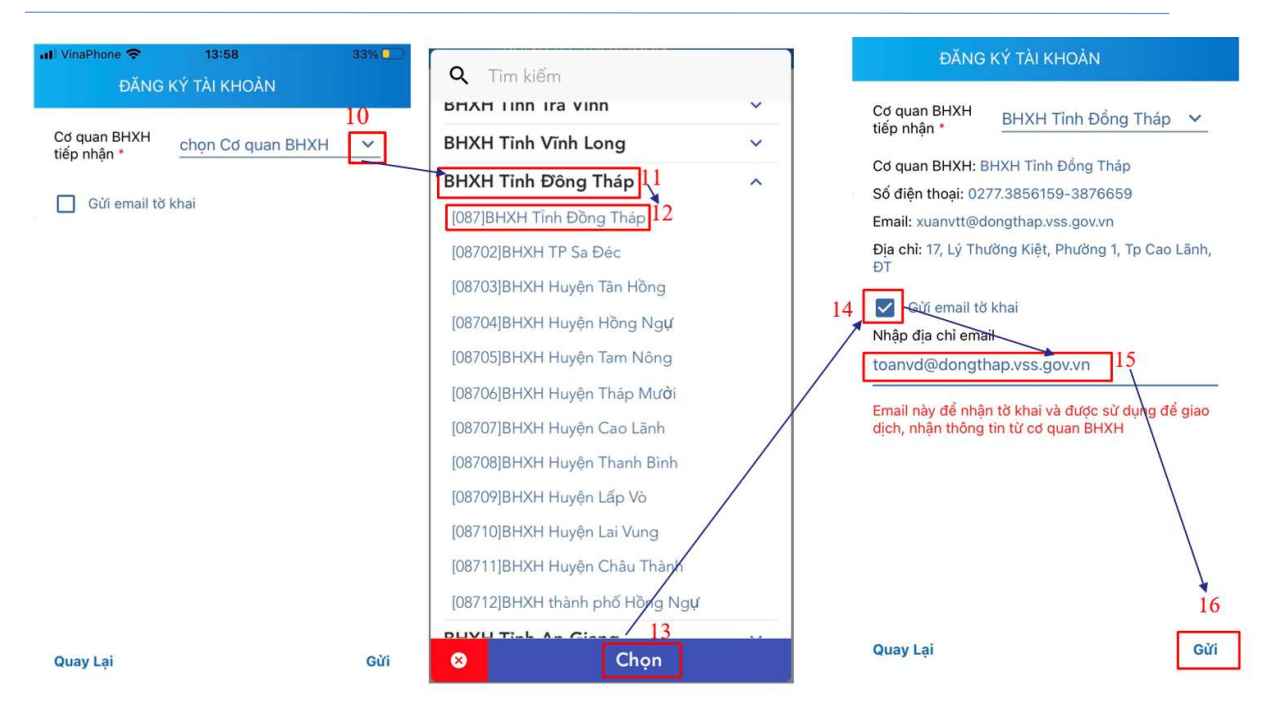

## B5: Gửi tờ khai

Trước khi gửi tờ khai, có thể bấm vào nút "Quay lại" để kiểm tra, cập nhật lại các thông tin đã kê khai. Sau khi cập nhật đầy đủ, chính xác các thông tin, bấm "**Gửi**" để gửi tờ khai đến hệ thống tiếp nhận hồ sơ của cơ quan BHXH.

Trên điện thoại sẽ hiển thị màn hình thông báo "BHXH Việt Nam đã nhận tờ khai của mã số 8721681575 voi so ho so la 01841.GD/2021/087. Vui lòng đến cơ quan BHXH gần nhất với giấy tờ tùy thân (CCCD/CMND/Hộ chiếu) để hoàn tất thủ tục. Liên hệ 19009068 để được hỗ trợ.".

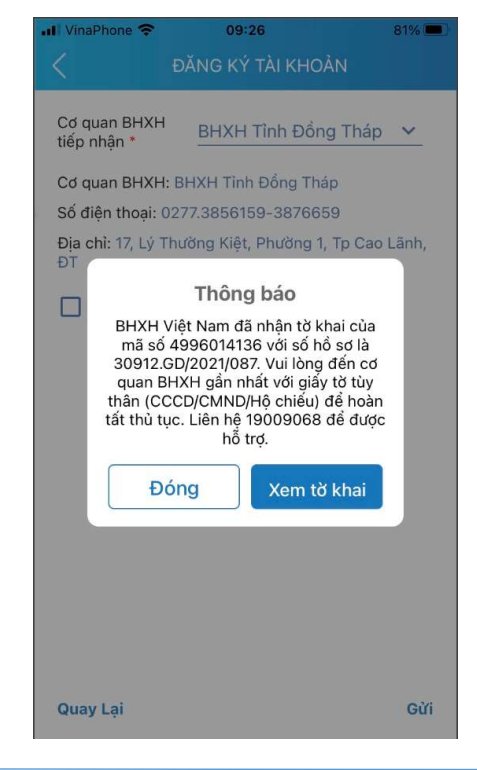

Trang 9

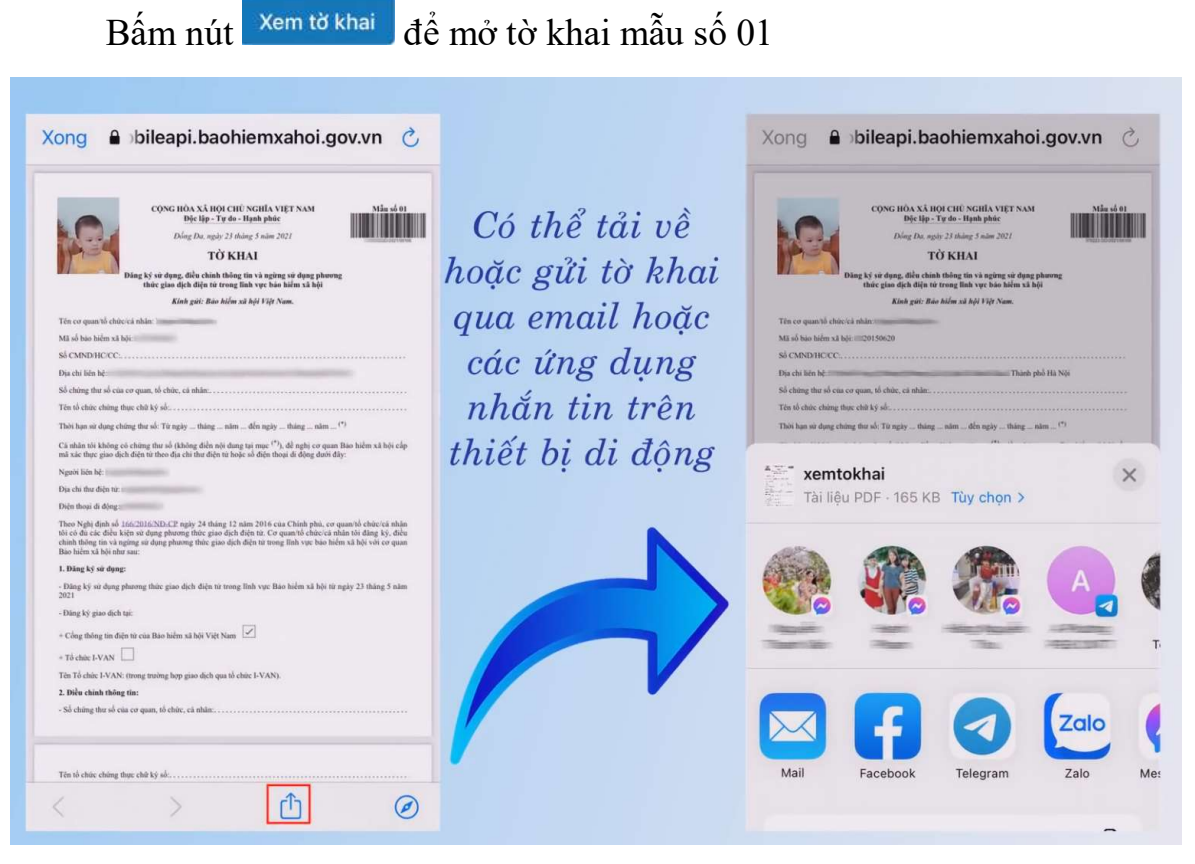

Đồng thời trên điện thoại sẽ nhận được tin nhắn

"BHXH Viet Nam da nhan to khai cua ma so 8724194828 voi so ho so 30685.GD/2021/087. Tai khoan va mat khau se duoc gui ngay sau khi ho so duoc phe duyet. Lien he 19009068 de duoc ho tro. Tai to khai: http://mobileapi.baohiemxahoi.gov.vn/tokhai/uR0QvMjAyM?hs=30685.GD%2F2021%2F087"

5. Đối với cán bộ, công chức, viên chức, người lao động thuộc Ủy ban Mặt trận Tổ quốc Việt Nam Thành phố; Các cơ quan tham mưu; giúp việc Thành ủy; Các Tổ chức Chính trị - Xã hội Thành phố; Các Phòng, Ban, Ngành Thành phố; Ủy ban nhan dân các xã, phường (đơn vị) sẽ thực hiện in và ký vào tờ khai mẫu số 01 đã đăng ký. Sau đó nộp cho cán bộ làm đầu mối thực hiện kê khai, trích nộp BHXH, BHYT, BHTN, TNLĐ, BNN tại đơn vị.

Cán bộ làm đầu mối thực hiện kê khai, trích nộp BHXH, BHYT, BHTN, TNLĐ, BNN tại đơn vị tiếp nhận tờ khai mẫu số 01 mà Cán bộ, Công chức, Viên chức, Người lao động nộp. Sau đó cung cấp thông tin **họ và tên; mã số BHXH** trên mẫu số 01 cho bộ phận đầu mối của BHXH Tỉnh để được phê duyệt và cấp tài khoản đăng nhập vào tiện ích VssID. (**Danh sách đầu mối phê duyệt xem phụ lục đính kèm**)

Lưu ý: Thông in tờ khai mẫu số 01 Cán bộ, Công chức, Viên chức, Người lao động khi gửi qua hệ thống BHXH sẽ **có hiệu lực 10 ngày** làm việc, nếu quá thời gian trên hồ sơ sẽ được hệ thống tự động hủy đăng ký.

# B: Đăng ký giao dịch điện tử trên máy vi tính

**B1**: Sử dụng trình duyệt web **Google Chrome** trên <u>máy vi tính</u>  $\rightarrow$ Gõ vào địa chỉ <u>https://dichvucong.baohiemxahoi.gov.vn</u>  $\rightarrow$  Để truy cập Cổng dịch vụ công của BHXH Việt Nam.

**B2**: Tiếp theo Chọn đối tượng đăng ký  $\bigcirc$  Cá nhân sao đó bấm  $\textcircled{}^{\text{Tiếp}}$ 

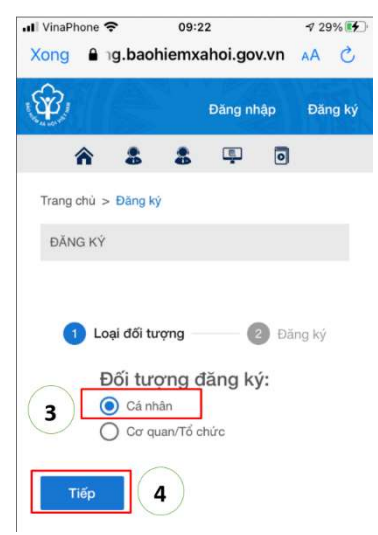

Tại màn hình "Tờ Khai Đăng ký sử dụng, điều chỉnh thông tin và ngừng sử dụng phương thức giao dịch điện tử trong lĩnh vực bảo hiểm xã hội" cập nhật đầu đủ thông tin vào mẫu tờ khai. Lưu ý những dòng có <u>dấu \* là bắt buộc phải có</u>.

|                                                                                                    | TÒ' KHAI                                                                                                    |
|----------------------------------------------------------------------------------------------------|----------------------------------------------------------------------------------------------------|
| Đăng ký sử dụng, điều ch                                                                                                    | inh thông tin và ngùng sử dụng phương thức giao dịch điện tử trong lĩnh<br>vực bảo hiểm xã hội                                                                                                    |
| 5 He vá tên*                                                                                                    | 6 9                                                                                                    |
| Mã số bảo hiểm xả hội*                                                                                                    | 8 7 10 10                                                                                                    |
| So CMNDHC/CC *                                                                                                    | Chon tinh 11 Chon to 12 Chon ta 13                                                                                                    |
|                                                                                                    | Số nhà, ngồ (ngách, hêm), đường phả, số (thôn, xóm, ảp)                                                                                                    |
| Số chứng thư số của cơ quan, tố chức, cả nhân                                                                                                    |                                                                                                    |
| Tên tổ chức chúng thực chữ ký số                                                                                                    |                                                                                                    |
| Thời hạn sử dụng chứng thư số:                                                                                                    | Từ ngày Chọn ngày Đ Đến ngày Chọn ngày Đ                                                                                                    |
|                                                                                                    | Cá nhân tối không có chứng thự số (không điện nội dụng tại mục (*)), để nghị cơ quan Bảo<br>hiểm xả hội cấp mã xác thực giao dịch điện tử theo địa chỉ thự điện tử hoặc số điện thoại di<br>động dưới đáy:                                                                                                    |
| Người liên hệ *                                                                                                    |                                                                                                    |
|                                                                                                    |                                                                                                    |
| Địa chỉ thự điện tử                                                                                                    |                                                                                                    |
| Địa chỉ thự điện tử<br>Điện thoại di động *                                                                                                    | 15                                                                                                    |
| Địa chỉ thự điện tử<br>Điện thoại di động *                                                                                                    | 15     166/2016/NĐ-CP ngây 24 tháng 12 năm 2016 của Chính phủ, cơ quanhố chức tá nhân tối có đủ các điều kiện sử dụng phương thức giao dịch điện tử. Cơ quanhố chức tá nhân tối đảng ký, điều chính thống tín và ngừng sử dụng phương thức giao dịch điện tử trong lĩnh vực bảo hiểm xả hội với cơ quan Bảo hiểm xả hội như sau                                                                                                    |
| Địa chỉ thụ điện tử<br>Điện thoại di động *<br><b>16</b>                                                                                                    | 15     1     1     1     1     1     1     1     1     1     1     1     1     1     1     1     1     1     1     1     1     1     1     1     1     1     1     1     1     1     1     1     1     1     1     1     1     1     1     1     1     1     1     1     1     1     1     1     1     1     1     1     1     1     1     1     1     1     1     1     1     1     1     1     1     1     1     1     1     1     1     1     1     1     1     1     1     1     1     1     1     1     1     1     1     1     1     1     1     1     1     1     1     1     1     1     1     1     1     1     1     1     1     1     1     1     1     1     1     1     1     1     1     1     1     1     1     1     1     1     1     1     1     1     1     1     1     1     1     1     1     1     1     1     1     1     1     1     1     1     1     1     1     1     1     1     1     1     1     1     1     1     1     1     1     1     1     1     1     1     1     1     1     1     1     1     1     1     1     1     1     1     1     1     1     1     1     1     1     1     1     1     1     1     1     1     1     1     1     1     1     1     1     1     1     1     1     1     1     1     1     1     1     1     1     1     1     1     1     1     1     1     1     1     1     1     1     1     1     1     1     1     1     1     1     1     1     1     1     1     1     1     1     1     1     1     1     1     1     1     1     1     1     1     1     1     1     1     1     1     1     1     1     1     1     1     1     1     1     1     1     1     1     1     1     1     1     1     1     1     1     1     1     1     1     1     1     1     1     1     1     1     1     1     1     1     1     1     1     1     1     1     1     1     1     1     1     1     1     1     1     1     1     1     1     1     1     1     1     1     1     1     1     1     1     1     1     1     1     1     1     1     1     1     1     1     1     1     1     1     1     1     1     1     1     1     1     1     1     1 |
| Địa chỉ thự điện tử<br>Điện thoại di đông *<br><b>16</b><br>Đảng ký giao dịch tại * 1                                                                                                | 15     1     1     1     1     1     1     1     1     1     1     1     1     1     1     1     1     1     1     1     1     1     1     1     1     1     1     1     1     1     1     1     1     1     1     1     1     1     1     1     1     1     1     1     1     1     1     1     1     1     1     1     1     1     1     1     1     1     1     1     1     1     1     1     1     1     1     1     1     1     1     1     1     1     1     1     1     1     1     1     1     1     1     1     1     1     1     1     1     1     1     1     1     1     1     1     1     1     1     1     1     1     1     1     1     1     1     1     1     1     1     1     1     1     1     1     1     1     1     1     1     1     1     1     1     1     1     1     1     1     1     1     1     1     1     1     1     1     1     1     1     1     1     1     1     1     1     1     1     1     1     1     1     1     1     1     1     1     1     1     1     1     1     1     1     1     1     1     1     1     1     1     1     1     1     1     1     1     1     1     1     1     1     1     1     1     1     1     1     1     1     1     1     1     1     1     1     1     1     1     1     1     1     1     1     1     1     1     1     1     1     1     1     1     1     1     1     1     1     1     1     1     1     1     1     1     1     1     1     1     1     1     1     1     1     1     1     1     1     1     1     1     1     1     1     1     1     1     1     1     1     1     1     1     1     1     1     1     1     1     1     1     1     1     1     1     1     1     1     1     1     1     1     1     1     1     1     1     1     1     1     1     1     1     1     1     1     1     1     1     1     1     1     1     1     1     1     1     1     1     1     1     1     1     1     1     1     1     1     1     1     1     1     1     1     1     1     1     1     1     1     1     1     1     1     1     1     1     1     1     1     1     1     1     1     1     1     1     1     1 |
| Địa chỉ thụ điện tử<br>Điện thoại di động *<br><b>16</b><br>Đảng ký giao dịch tại • 1                                                                                                | 15 Theo Nghị định số 188/2018/NĐ-CP ngây 24 tháng 12 nằm 2018 của Chính phủ, cơ quanhố chúo tá nhân tối các điều kiện sử dụng phương thức giao dịch điện tử. Cơ quanhố chúo tá nhân tối cấng kỳ, điều chính thống tín và ngừng sử dụng phương thức giao dịch điện tử trong lĩnh vực bảo hiểm xả hội với cơ quan Bảo hiểm xả hội như sau. Nàng kỳ sử dụng phương thức giao dịch điện tử trong lĩnh vực Bảo hiểm xả hội từ ngáy 18 náng 03 năm 2021 Công thống tín điện tử của Bảo hiểm xả hội Việt Nam Tổ chức HVAN Cơ quanhố chức cá nhân tối cam kết hoán toàn chụ trách nhiệm trước pháp luật về tính chính xác, trung thực của nởi dựng nêu tiến và thực hiện giao dịch điện tử trong lĩnh vực bảo hiểm xả hội theo dý                                                                                                    |
| Địa chỉ thụ điện tử<br>Điện thoại di động *<br><b>16</b><br>Đảng ký giao dịch tại * 1<br>Chọn cơ quan BHXH tiếp nhận *:                                                              | 15 Theo Nghị định số 188/2016/NĐ-CP ngây 24 tháng 12 nằm 2018 của Chính phủ, cơ quanhố chúcicá nhận tối cái đầu kiện sử dụng phương thức giao dịch điện tử. Cơ quanhố chúcicá nhận tối cái đầu kiện sử dụng phương thức giao dịch điện tử. Cơ quanhố từ trong lĩnh vực bảo hiểm xả hội với cơ quan Bảo hiểm xả hội như sau. Năng tỷ sử dụng phương thức giao dịch điện tử trong lĩnh vực Bảo hiểm xả hội từ ngây 18 năng 03 năm 2021 Cổng thống tin điện tử của Bảo hiểm xả hội Việt Nam Tổ chức HVAN Co quanhố chức cá nhận tội cam kết hoặn toàn chụ trách nhiệm trước pháp luật về tính chính xát, trung thực của nội dụng nêu trên và thực hiến giao dịch điện tử trong lĩnh vục bảo hiểm xả hội theo đức trang tháp luật.                                                                                                    |
| Địa chỉ thụ điện tử<br>Điện thoại di động *<br><b>16</b><br>Đảng ký giao dịch tại * 1<br>Chọn cơ quan BHXH tiếp nhận *<br>Chọn hình thúc nộp hồ sơ                                   | 15 Theo Nghị định số 188/2016/NĐ-CP ngây 24 tháng 12 năm 2018 của Chính phủ, cơ quanhố chúc tả nhân tôi có đủ các điều kiện sử dụng phương thức giao dịch điện tử. Cơ quanhố chúc tá nhận tôi có đủ các điều kiện sử dụng phương thức giao dịch điện tử. Cơ quanhố chức tá nhận tới đảng kỳ, điều chính thống tín và ngừng sử dụng phương thức giao dịch điện tử trong lĩnh vực bảo hiểm xả hội với cơ quan Bảo hiểm xả hội như sau. Năng từ sử dụng phương thức giao dịch điện tử trong lĩnh vực Bảo hiểm xả hội từ ngáy 18 năng 03 năm 2021 Cống thống tin điện tử của Bảo hiểm xả hội Việt Nam Tổ chức HVAN Cơ quanhố chức toà nhân tội cam kết hoán toàn chụ trách nhiệm trước pháp luật về tính chính xác, trung thực của nội dụng nêu trên và thực hiện giao dịch điện tử trong lĩnh vực bảo hiểm xả hội theo đừ từ pháp luật. <b>17 17 17</b> Tại nơi tiếp nhiện hỗ sơ theo quy định của Bảo hiểm Xã hội Việt Nam                                                                                                    |
| Địa chỉ thự điện tử<br>Điện thoại di động *<br><b>16</b><br>Đảng ký giao dịch tại •<br>Chọn cơ quan BHXH tiếp nhận *<br>Chọn hình thúc nộp hồ sơ<br>Địa chỉ cơ quan                  | 15 15 Theo Nghi định số 166/2016/NĐ-CP ngây 24 tháng 12 năm 2016 của Chính phủ, cơ quantố chúcica nhân tối có tử các điều kiện sử dụng phương thức giao dịch điện tử. Cơ quantố chúcica nhân tối các điều kiện sử dụng phương thức giao dịch điện tử. Cơ quantố chức ginh vực bảo hiểm xả hội với cơ quan Bảo hiểm xả hội như sau. Mag kỳ sử dụng phương thức giao dịch điện tử trong lĩnh vực Bảo hiểm xả hội từ ngây 18 năm 2021 Công thông tin điện tử của Bảo hiểm xả hội Việt Nam Tổ chức HAN Nơ quantố chúcica nhân tối cam kết hoán toàn chụ trách nhiệm trước pháp luật về tính chính xác, trung thực của nởi dựng nêu trên và thực hiện giao dịch điện tử trong lĩnh vực bảo hiểm xả hội theo đức từ ngh phảp luật. Nơ quantố chúcica nhân tối cam kết hoán toàn chụ trách nhiệm trước pháp luật về tính chính xác, trung thực của nởi dựng nêu trên và thực hiện giao dịch điện tử trong lĩnh vực bảo hiểm xả hội theo đức từ pháp luật. Nơ pháp tiết Nơ nai nơi tiếp nhận hồ so theo quy định của Bảo hiểm Xã hội Việt Nam Tai nơi tiếp nhận hồ so theo quy định của Bảo hiểm Xã hội Việt Nam Tai nhà thống qua dịch vụ bưu chính cống ich (Cuốc dịch vụ bou chính công ich do ca nhận tự trà khi giếi hồ sơ                                                                                                    |
| Địa chỉ thụ điện tử<br>Điện thoại di động *<br><b>16</b><br>Đảng ký giao dịch tại *<br>Chọn cơ quan BHXH tiếp nhận *<br>Chọn hình thúc nộp hồ sơ<br>Địa chỉ cơ quan<br>Số điện thoại | 15 15 15 16 17 18 18 19 19<                                                                                                    |

- **Cập nhật hình ảnh (5)** bấm vào biểu tượng sao đó 1 trong các phương thức để lấy ảnh: Thư viện ảnh; Chụp ảnh hoặc quay ảnh, ...

Màn hình "Chỉnh sửa ảnh" hiên ra có thể sử dụng các chức năng trên () C: []: ... Q Q thanh công cụ Xác nhận để hoàn tất việc chèn ảnh. Lưu ý **dung lượng file ảnh không quá** 

3Mb.

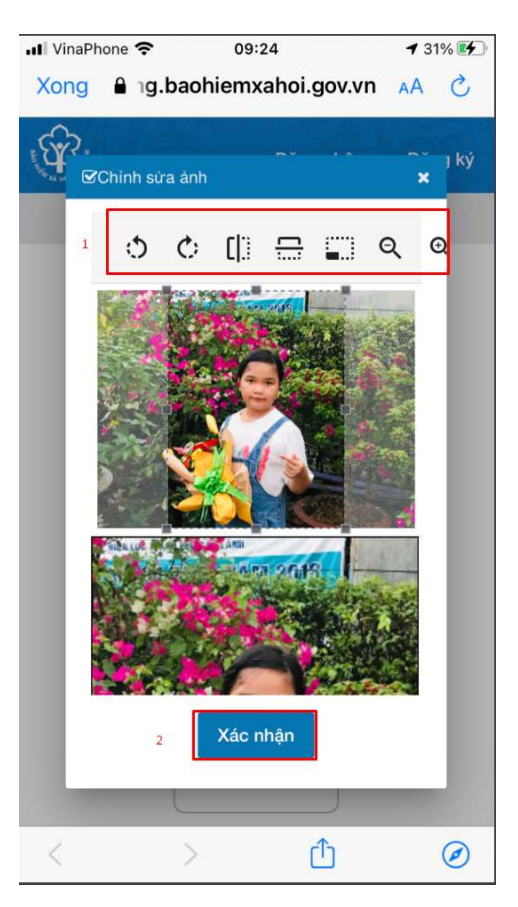

- Họ và tên<sup>\*</sup> (6): Nhập họ và tên cá nhân cần kê khai.

 Mã số bảo hiểm xã hội\* (7): nhập mã số BHXH gồm 10 số đã tra cứu tại bước 2.

- Số CMND/HC/CC<sup>\*</sup> (8): nhập số chứng minh nhân dân và bấm vào

biểu tượng dể chèn ảnh mặt trước và mặt sau giấy chứng minh nhân dân.

Địa chỉ liên hệ\* (11),(12),(13),(14): chọn tỉnh (11); huyện (12); xã (13) và nhập thông tin số nhà, ngõ (ngách, hẽm), đường, phố, tổ (thôn, xóm, ấp) (14).

- Địa thoại di động<sup>\*</sup> (15): nhập chính xác số điện thoại di động của cá nhân để hệ thống gửi thông tin tài khoản và xác thực OTP về điện thoại. Lưu ý mỗi cá nhân chỉ dùng duy nhất 1 số điện thoại để đăng ký.

- Đăng ký giao dịch tại<sup>\*</sup> (16): hệ thống sẽ chọn Cổng thông tin điện tử
 của Bảo hiểm xã hội Việt Nam

- Cơ quan BHXH tiếp nhận<sup>\*</sup> (17): bấm vào <sup>Chọn</sup> để chọn cơ quan BHXH gần nhất. Khi đó màn hình "Chọn cơ quan Bảo hiểm xã hội" chọn [087] BHXH Đồng Tháp sao đó chọn một trong các BHXH tương ứng để liên hệ nộp mẫu số 01 cho cơ quan BHXH đối chiếu và phê duyệt cấp tài khoản.

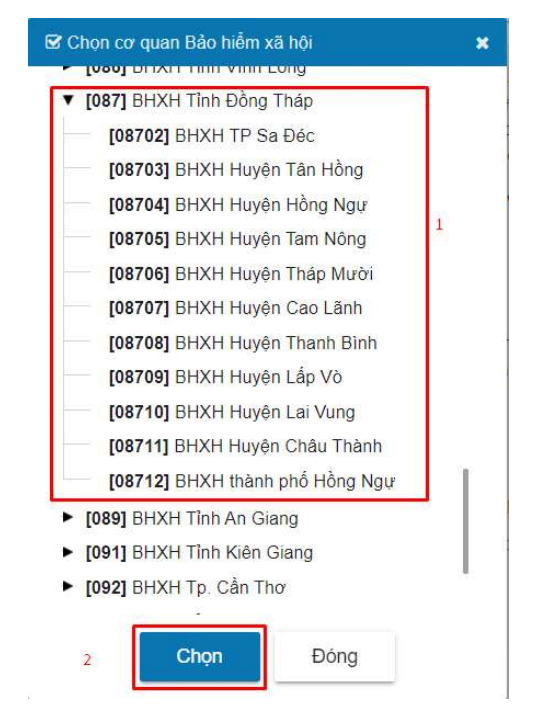

<u>Lưu ý</u> Đối với Cán bộ, Công chức, Viên chức, Người lao động thuộc các đơn vị sử dụng lao động đang trích nộp BHXH, BHYT, BHTN, TNLĐ, BNN hàng tháng với Văn phòng BHXH Tỉnh thì chọn cơ quan tiếp nhận là **[087] BHXH Đồng Tháp** 

- Bấm nút <sup>Chỉ nhận</sup> (18) để hoàn tất việc kê thông tin tờ khai. Hệ thống hiện ra thông báo "Vui lòng đến cơ quan BHXH gần nhất hoặc trung tâm dịch vụ hỗ trợ, chăm sóc khác hàng BHXH Việt Nam với giấy tờ tùy thân (CNMD/CCCD/Hộ chiếu và giấy khai sinh nếu đăng ký cho con) để hoàn tất thủ tục đăng ký. Tại đây, bạn sẽ nhận được tài khoản đăng nhập và được hướng dẫn cài đặt, sử dụng ứng dụng VssID. Liên hệ 19009068 để được hướng dẫn, hỗ trợ"

Vui lòng đến cơ quan BHXH gần nhất hoặc Trung tâm dịch vụ hỗ trợ, chăm sóc khách hàng BHXH Việt Nam với giấy tờ tùy thân (CMND/CCCD/Hộ chiếu và giấy khai sinh nếu đăng ký cho con) để hoàn tất quá trình đăng ký. Tại đây, bạn sẽ nhận được thông tin tài khoản đăng nhập và được hướng dẫn cài <mark>đặt, sử dụng ứng dụng VssID. Liên hệ 19009068 để được</mark> hướng dẫn, hỗ trợ. Đông → Bấm nút <sup>Đông</sup> . Hệ thống sẽ tự động mở tờ khai mẫu số 01 do Cán bộ, Công chức, Viên chức, Người lao động đã kê khai để có thể kiểm tra lại thông tin đã kê khai.

|                                                                                                    | CỘNG HÔA XÃ HỘI CHỦ NGHĨA VIỆT NAM<br>Đặc lập - Tự do - Hạnh phác                                                                                                    | Mẫu số 01                                                                      |
|----------------------------------------------------------------------------------------------------|----------------------------------------------------------------------------------------------------|--------------------------------------------------------------------------------|
| JEL                                                                                                    | Đổng Tháp, ngày 18 tháng 9 năm 2020                                                                                                    |                                                                                |
|                                                                                                    | TỞ KHAI                                                                                                    |                                                                                |
|                                                                                                    | Đãng ký sử dụng, điều chỉnh thông tin và ugừng sử dụng phu                                                                                                    | orag                                                                           |
|                                                                                                    | thức giao dịch điện từ trong lĩnh vực bảo hiểm xã bội                                                                                                    |                                                                                |
|                                                                                                    | Kinh giới: Bảo hiêm xã hội Việt Nam,                                                                                                    |                                                                                |
| Tên cơ quan'tổ chức                                                                                                    | cá nhân: Vô Đức Toán                                                                                                    |                                                                                |
| Mā số bảo hiểm xã h                                                                                                    | ði: 8708001284                                                                                                    |                                                                                |
| Số CMND/HC/CC-3                                                                                                    | \$41241729                                                                                                    |                                                                                |
| Dia chi liên hê: 534,                                                                                                    | Quốc lộ 30, Tổ 9, Áp 1, Xã Mỹ Tân, Thành phố Cao Lãnh, Tinh                                                                                                    | Đồng Thập                                                                      |
| Số chững thư số của                                                                                                    | cơ quan, tổ chức, cá nhân:                                                                                                    |                                                                                |
| Tên tổ chức chứng th                                                                                                    | uje chữ ký số:                                                                                                    |                                                                                |
| Thời hạn sử dụng chi                                                                                                    | ứng thư số: Từ ngày thàng năm đến ngày tháng năm                                                                                                    | (°)                                                                            |
| Cả nhân tối không có<br>mũ xác thực giao địc                                                                                                    | ó chúng thư số (không điện nội dụng tại mạc <sup>(*)</sup> ), để nghị cơ qu<br>h điện từ theo địa chỉ thư điện từ hoặc số điện thoại di động duớ                                                | um Bào hiểm xã hội cấp<br>i đây:                                               |
| Người liên bệ: Võ Đứ                                                                                                    | ire Toán                                                                                                    |                                                                                |
| Dja chỉ thư điện từ: t                                                                                                    | imheasen@gmail.com                                                                                                    |                                                                                |
| Diên thoại di động: 0                                                                                                    | 932982888                                                                                                    |                                                                                |
| Theo Nghi định số <u>1</u><br>tối có đủ các điều kỉ<br>chính thông tin và ng<br>Bào hiểm xã hội như                                                                              | 66/2016/ND/CP ngày 24 tháng 12 năm 2016 của Chính phủ,<br>iện sử dựng phương thức giao địch điện từ. Cơ quan tố chúc co<br>ging sử dụng phương thức giao địch điện từ trung lĩnh vực hảo<br>su: | cơ quan/tổ chức/cả nhận<br>á nhân tối đãng kỳ, điều<br>hiểm xã hội với cơ quan |
| 1. Đảng ký sử dụng:                                                                                                    | E.                                                                                                    |                                                                                |
| - Đăng ký sử dụng p<br>2020                                                                                                    | nhương thức giao dịch điện từ trong lĩnh vực Bảo hiểm xã hội                                                                                                    | từ ngày <mark>18 tháng 9 năm</mark>                                            |
| <ul> <li>Đăng ký giao dịch t</li> </ul>                                                                                                    | ai.                                                                                                    |                                                                                |
| + Công thông tin điệ                                                                                                    | n từ của Bảo hiểm xã hội Việt Nam 🗹                                                                                                    |                                                                                |
|                                                                                                    |                                                                                                    |                                                                                |
|                                                                                                    |                                                                                                    |                                                                                |
|                                                                                                    |                                                                                                    |                                                                                |
| 2-21024768                                                                                                    | an na matananan in 1997, ito na mata mana                                                                                                    |                                                                                |
| Tên Tô chức I-VAN:                                                                                                    | Bao hiêm xã hội Việt Nam (trong trường hợp giao dịch qua tố ch                                                                                                    | nire I-VAN).                                                                   |
| 2. Điều chính thông                                                                                                    | 6n:                                                                                                    |                                                                                |
| <ul> <li>Số chứng thư số cũ</li> </ul>                                                                                                    | a cơ quan, tô chức, cá nhân:                                                                                                    | ***                                                                            |
| Tên tổ chức chúng th                                                                                                    | nực chữ ký số                                                                                                    |                                                                                |
| Thời hạn sử dụng chi                                                                                                    | ừng thư số: Từ ngày tháng nămđến ngày tháng năm                                                                                                    |                                                                                |
|                                                                                                    |                                                                                                    | 000                                                                            |
| - Địa chi thư điện từ                                                                                                    |                                                                                                    |                                                                                |
| <ul> <li>Địa chi thư điện từ</li> <li>Số điện thoại đi đột</li> </ul>                                                                                                    | vi                                                                                                    |                                                                                |
| <ul> <li>Địa chi thư điện từ</li> <li>Số điện thoại đi đột<br/>(Chỉ ghi những nội đ</li> </ul>                                                                                   | ng:<br>ung có thay đôi, bổ sung)                                                                                                    |                                                                                |
| <ul> <li>Địa chỉ thư điện từ</li> <li>Số điện thoại đi đội</li> <li>(Chỉ ghi những nội đ</li> <li>3. Ngừng sử dụng pi</li> </ul>                                                 | ng:<br>ung có thay đổi, bổ sung)<br>hương thức giao địch:                                                                                                    |                                                                                |
| <ul> <li>Địa chỉ thư điện từ</li> <li>Số điện thoại di độc<br/>(Chỉ ghi những nội đ</li> <li>Ngừng sử dụng pì</li> <li>Ngừng giao dịch đii</li> </ul>                            | ng:<br>ung có thay đổi, bổ sung)<br><b>hương thức giao dịch:</b><br>ên tử trong lĩnh vực bảo kiếm xĩi hội từ ngày tháng năm.                                                                    |                                                                                |
| <ul> <li>Địa chi thư điện từ:</li> <li>Số điện thnại đi độc<br/>(Chi ghi những nội đ</li> <li>3. Ngừng sử dụng pi</li> <li>Ngừng giao địch địi</li> <li>1.ý do ngừng:</li> </ul> | ng:<br>ung có thay đổi, bổ sung)<br><b>hương thức giao địch:</b><br>ên từ trong lĩnh vực bảo biếm xũ hội từ ngày tháng năm                                                                      |                                                                                |

NGƯỜI KẾ KHAI (Ký và ghi rõ họ tên)

Đồng thời gửi tin nhắn về số điện thoại vừa đăng ký ở trên, nội dung như sau "BHXH Viet Nam da nhan to khai cua ma so 8708001284 voi so ho so

## la 01841.GD/2021/087. Vui long den BHXH gan nhat de hoan tat thu tuc. Lien he 19009068 de duoc ho tro."

5. Đối với cán bộ, công chức, viên chức, người lao động thuộc Ủy ban Mặt trận Tổ quốc Việt Nam Thành phố; Các cơ quan tham mưu; giúp việc Thành ủy; Các Tổ chức Chính trị - Xã hội Thành phố; Các Phòng, Ban, Ngành Thành phố; Ủy ban nhan dân các xã, phường (đơn vị) sẽ thực hiện in và ký vào tờ khai mẫu số 01 đã đăng ký. Sau đó nộp cho cán bộ làm đầu mối thực hiện kê khai, trích nộp BHXH, BHYT, BHTN, TNLĐ, BNN tại đơn vị.

Cán bộ làm đầu mối thực hiện kê khai, trích nộp BHXH, BHYT, BHTN, TNLĐ, BNN tại đơn vị tiếp nhận tờ khai mẫu số 01 mà Cán bộ, Công chức, Viên chức, Người lao động nộp. Sau đó cung cấp thông tin **họ và tên; mã số BHXH** trên mẫu số 01 cho bộ phận đầu mối của BHXH Tỉnh để được phê duyệt và cấp tài khoản đăng nhập vào tiện ích VssID. (**Danh sách đầu mối phê duyệt xem phụ lục đính kèm**)

Lưu ý: Thông in tờ khai mẫu số 01 Cán bộ, Công chức, Viên chức, Người lao động khi gửi qua hệ thống BHXH sẽ **có hiệu lực 10 ngày** làm việc, nếu quá thời gian trên hồ sơ sẽ được hệ thống tự động hủy đăng ký.

# Bước 3: Đăng nhập vào ứng dụng VssID trên điện thoại di động

## 1. Đăng nhập vào ứng dụng:

Cán bộ công chức, viên chức, người lao động sẽ nhận được tin nhắn gồm tài khoản và mật khẩu gửi về số điện thoại đã đăng ký có nội dung "Hoan tat thu tuc thanh cong --- Tai Khoan: 8708001284- Mat Khau: 123456".

Mở ứng dụng VssID vừa cài tại bước 1 sao đó đăng nhập bằng tài khoản tại dòng có biểu tượng <sup>2</sup> và mật khẩu <sup>2</sup> → bấm nút <sup>Đăng nhập</sup>

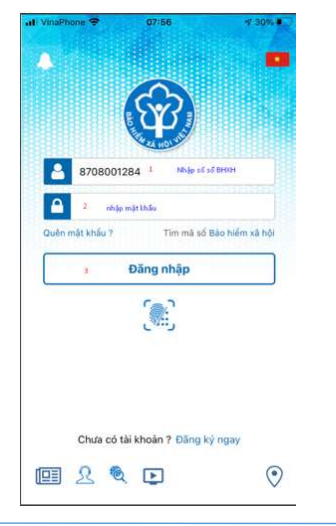

Trang 16

Khi đó màn hình "Quản lý cá nhân" xuất hiện.

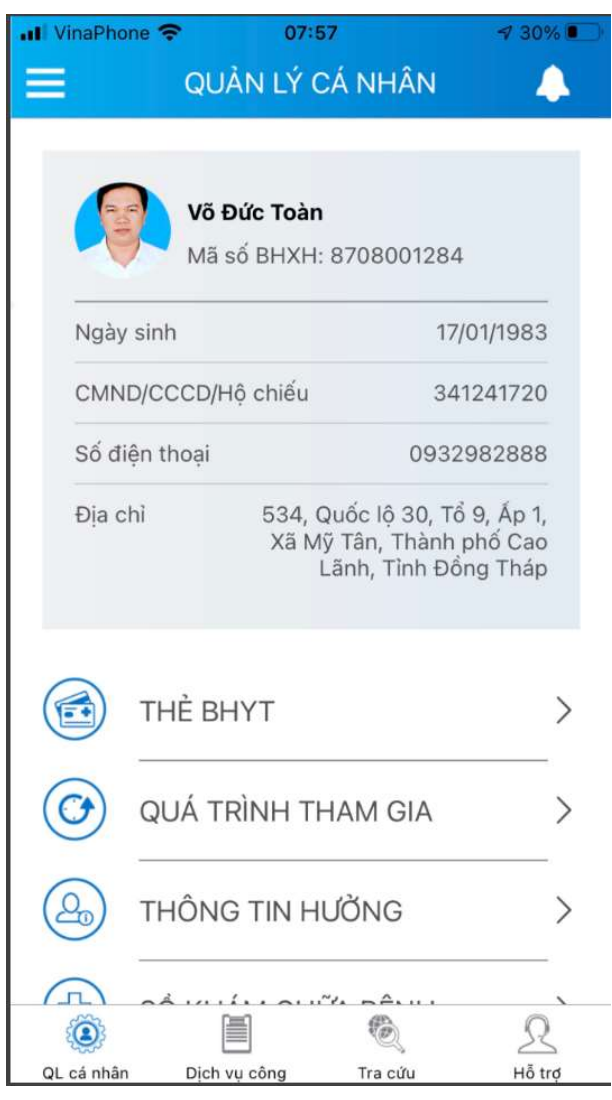

# 2. Đổi mật khẩu

Người sử dụng nên thực hiện đổi mật khẩu cho lần đăng nhập đầu tiên nhằm bảo vệ thông tin cá nhân. Tại màn hình "Quản lý cá nhân"

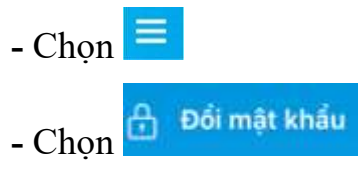

- Tại màn hình "Đổi mật khẩu". Nhập **Mật khẩu cũ, Mật khẩu** mới và Nhập lại lại mật khẩu mới

- Chọn Hoàn tất

| QUẢN LÝ CẢ NHÂN                                                   |                                   |                                    | 6             |            |                 |            | 0            | 32         |    |   |       |             |
|-------------------------------------------------------------------|-----------------------------------|------------------------------------|---------------|------------|-----------------|------------|--------------|------------|----|---|-------|-------------|
|                                                                   |                                   |                                    |               | •:11 Vin   | aPhoni          | ÷ ج<br>ا   | ee<br>ÂM IÓC | 50<br>T KH | ÄU |   | 1 971 | ( <b></b> ) |
| Võ Đức Toàn<br>Mà có BHXH: 8708001284                             |                                   | Võ Đức Toàn<br>8708001284          |               | Mật<br>Bhy | khẩu c<br>(h@12 | 0<br>23    | З            | 3          |    |   |       |             |
| Ngày sinh 17/0                                                    | 01/1983                           | Quàn lý cá nhân                    |               | Mật<br>Toa | kháu m<br>in@19 | ndi<br>182 | 4            |            |    |   |       |             |
| CMND/CCCD/Hộ chiếu 341                                            | 241720                            | Dịch vụ công                       | $\Rightarrow$ | Nhậ        | p lại mi        | it khẩu n  | nời          |            |    |   |       | -           |
| Số điện thoại 09325                                               | 982888                            | Тга си́и                           | $\rightarrow$ | Toa        | in@19           | 82         | 5            |            | _  |   |       | _           |
| Địa chỉ 534, Quốc lộ 30, Vô<br>Xã Mỹ Tân, Thành<br>Lãnh, Tinh Đốr | 9, Ap 1,<br>hố Cao<br>19 Tháp 🛛 🙎 | Hỗ trợ                             |               | la<br>Int  |                 |            | Hoà          | n tất      | 6  |   |       | (           |
|                                                                   | <ul> <li>o</li> </ul>             | Cài đặt                            | 1. 20         |            |                 |            |              |            |    |   |       |             |
| THĚ BHYT                                                          | >                                 | 2                                  |               |            |                 |            |              |            |    |   |       |             |
| O QUÁ TRÌNH THAM GIA                                              | > 👌                               | Đối mật khẩu                       |               | 1          | 2               | 3          | 1 5          | 6          | 7  | 8 | 9     | 0           |
| (A) THÔNG TIN HƯỞNG                                               | ه                                 | Đăng xuất                          |               | -          | 1               | :          | (            | )          | ₫  | & | @     | "           |
|                                                                   | Pi                                | hiên bản 1.5                       |               | #+=        |                 |            | . [ '        | ?          | !  | ' |       | $\otimes$   |
| QL cá nhân Dịch vụ công Tra cứu                                   | R Vi                              | Bản quyển thuộc về Bảo<br>lệt Nam. | hiểm xã hội   | ABC        | ۲               | ₽          | d            | áu cáo     | ch |   | Nhậ   | p           |

- Hệ thống sẽ gửi đến số điện thoại mà người sử dụng đã đăng ký giao dịch điện tử với cơ quan BHXH mã OTP để xác thực việc đổi mật khẩu có nội dung "292497. Ban dang thuc hien xin cap lai mat khau dang nhap Cong giao dich dien tu BHXH Viet Nam. Ma xac thuc co hieu luc trong vong 5 phut".

- Nhập mã xác thực OTP, Bấm xác nhận

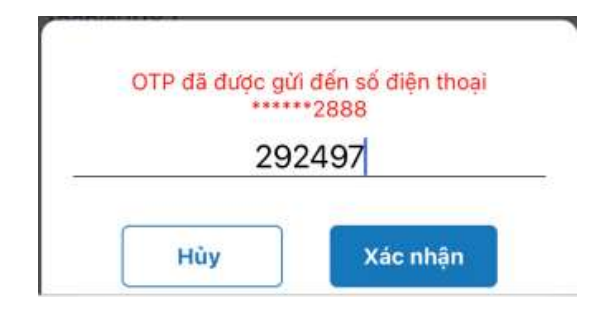

- Thông báo tiếp theo hiện ra bấm Đóng.

# CÁC TÍNH NĂNG CƠ BẢN TRÊN ỨNG DỤNG VSSID Ver1.5.4

#### 1. Quản lý cá nhân

Chức năng Quản lý cá nhân hiển thị các thông tin cơ quan của người sử dụng như: Mã số BHXH, Họ và tên, Ngày sinh, CMND/CCCD/Hộ chiếu, Số điện thoại và địa chỉ cùng các chức năng khác của ứng dụng VssID.

| II VinaPho | ne 穼     | 07:57                  |                                             | ⋪ 30%                            |
|------------|----------|------------------------|---------------------------------------------|----------------------------------|
|            | QU       | IÀN LÝ C               | Á NHÂN                                      | 4                                |
| (          |          |                        |                                             |                                  |
|            | Mã       | Đức Toàn<br>số BHXH: I | 8708001284                                  | 1                                |
| Ngày       | sinh     |                        | 17                                          | /01/1983                         |
| CMN        | D/CCCD/I | Hộ chiếu               | 34                                          | 1241720                          |
| Số đi      | ện thoại |                        | 0932                                        | 2982888                          |
| Địa c      | hì       | 534, Q<br>Xã Mỹ<br>L   | uốc lộ 30, Tả<br>Tân, Thành<br>ãnh, Tình Đố | ổ 9, Ấp 1,<br>phố Cao<br>ng Tháp |
|            | THÈ B    | HYT                    |                                             | >                                |
| 0          | QUÁ T    | RÌNH TH                | AM GIA                                      | >                                |
|            |          |                        |                                             |                                  |
|            | THÔN     | G TIN HL               | ÍŎNG                                        | >                                |
|            | THÔN     |                        | ÍỜNG<br>                                    | <                                |

#### 2. Thẻ BHYT

## - Chọn QL cả nhân

- Chon 🙆 THÈ BHYT.

- Tại màn hình **"Thẻ bảo hiểm y tế"** sẽ hiển thị các thông tin cơ bản như hình dưới

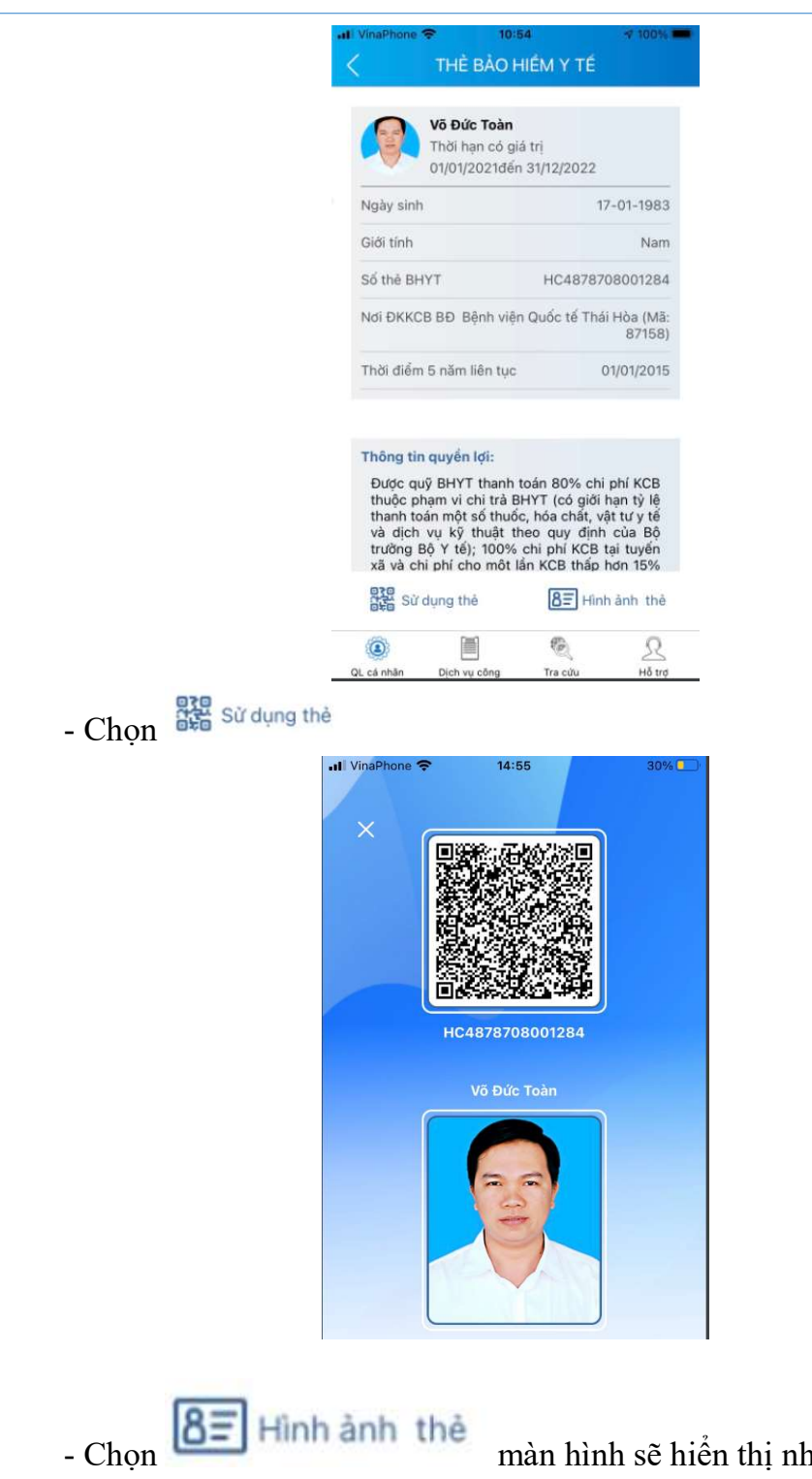

- Chọn - Chọn màn thể màn hình sẽ hiển thị như hình dưới (có thể lựa chọn xoay để xoay thẻ BHYT để dễ quan sát):

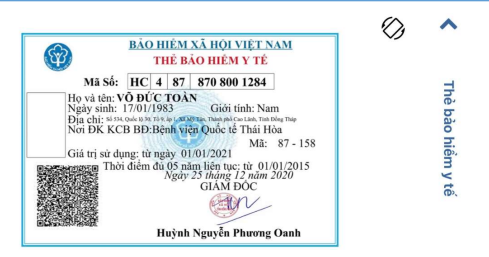

Lưu ý: Ứng dụng *chỉ cho phép đăng nhập một tài khoản trên một thiết bị* ở *cùng một thời điểm*. Khi đăng nhập tài khoản vào thiết bị thứ hai, ứng dụng sẽ có cảnh báo, nếu người dùng lựa chọn tiếp tục đăng nhập ở thiết bị thứ hai, ứng dụng sẽ yêu cầu nhập mã OTP được gửi đến số điện thoại của người dùng đã đăng ký trước đó, đồng thời tài khoản này sẽ bị thoát khỏi ứng dụng trên thiết bị thứ nhất.

#### 3. Quá trình tham gia BH

Chức năng Quá trình tham gia BH cung cấp thông tin về quá trình tham gia Bảo hiểm xã hội, Bảo hiểm thất nghiệp, Bảo hiểm tai nạn lao động, bệnh nghề nghiệp, Bảo hiểm y tế của mỗi người sử dụng. Người sử dụng có thể xem chi tiết quá trình tham gia như: Thời gian, Đơn vị, Nghề nghiệp, chức vụ, mức đóng.

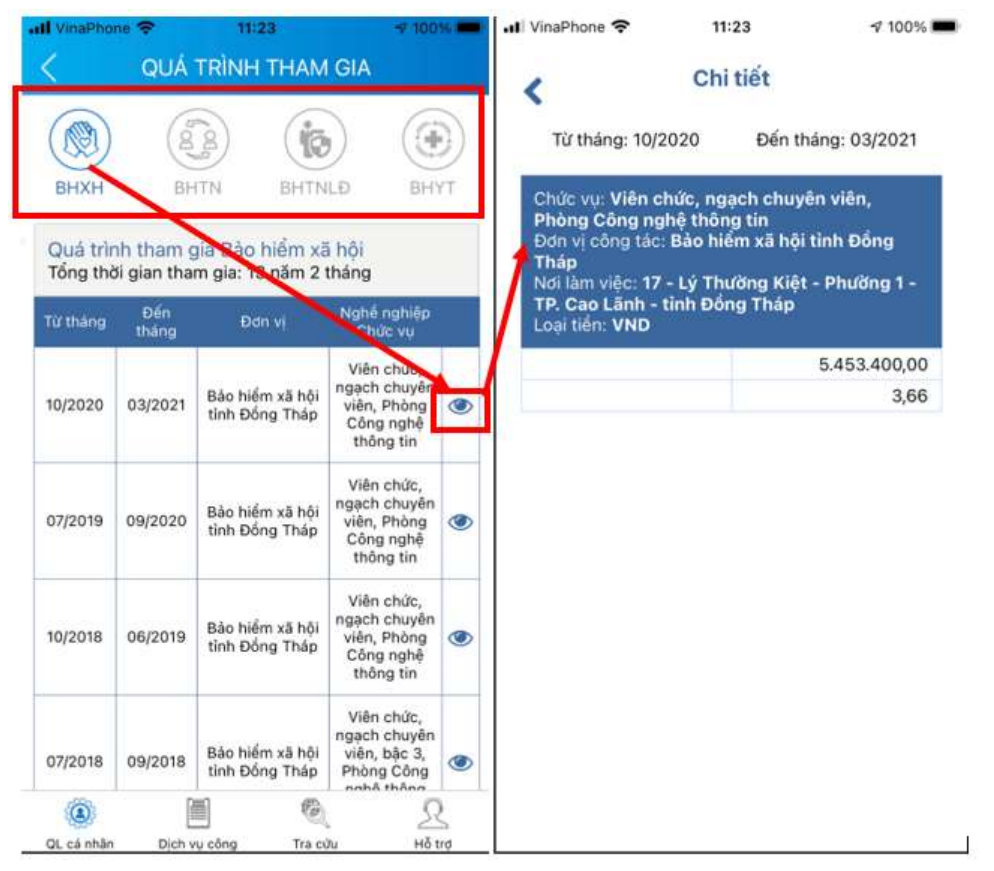

#### 4. Thông tin hưởng

Chức năng Thông tin hưởng cung cấp toàn bộ các chế độ BHXH mà người sử dụng đã hưởng như: Chế độ BHXH một lần; Chế độ Ôm đau, thai sản và dưỡng sức phục hồi sức khỏe; Chế độ BHXH hàng tháng; Chế độ BHTN.

| II VinaPhone 🗢               | 11:                                   | 24                       | 100%        |
|------------------------------|---------------------------------------|--------------------------|-------------|
| < .                          | THÔNG T                               | IN HƯỞNG                 |             |
|                              |                                       |                          |             |
| (199)                        | $\bigcirc$                            | (2 g)                    |             |
| 00                           |                                       | S                        |             |
| Một lần                      | ODTS                                  | Hàng tháng               | Thất nghiệp |
| Thông                        | g tin hường                           | ốm đau thai              | sån         |
| Chế đô: Ôm d                 | ài ngày                               |                          |             |
| Từ ngày 08/04                | 4/2019 đến (                          | 09/04/2019               |             |
| Số tiền:: 289.               | 300 VND                               |                          | 2 <b>-</b>  |
| Tên đơn vị: Bà               | io hiểm xã h                          | ội tỉnh Đồng Tl          | háp         |
| Số tài khoản:                | 060100054                             | 8794                     |             |
| Tén ngàn hàn<br>(Vietcombank | g: NH TMCP<br>() - CN Đồng            | ' Ngoại Thương<br>I Tháp | IVN         |
| 1                            | · · · · · · · · · · · · · · · · · · · |                          |             |
| Chế độ: Óm d                 | ài ngày                               |                          |             |
| Từ ngày 16/04                | 1/2019 đến 1                          | 7/04/2019                |             |
| Số tiên:: 289.               | 300 VND                               |                          | RINGAN.     |
| Ten don vi: Ba               | io niem xa n                          | ội tinh Đông TI<br>8704  | пар         |
| Tên ngân hàn                 |                                       | Ngoai Thương             | VN          |
| (Vietcombank                 | ) - CN Đồng                           | Tháp                     |             |
|                              | 43 - A                                |                          |             |
| Từ ngày 02/0                 | ai ngay<br>5/2010 đốc (               | 12/05/2010               |             |
| Số tiến:: 289.3              | 300 VND                               | 500012018                |             |
| 100                          | [202]                                 | (P)                      | 0           |
|                              |                                       | S.                       | 22          |
| QL cá nhân                   | Dịch vụ công                          | Tra cứu                  | Hỗ trợ      |

#### 5. Sổ khám chữa bệnh

Chức năng Sổ khám chữa bệnh cung cấp toàn bộ thông tin khám chữa bệnh BHYT của người sử dụng theo từng năm.

| all VinaPhone | SÓ KHÁM (                | 25                                                         | - | (int) VinaPhone         | SÓ KH                       | 11:25<br>IÁM CHỮA        | -≪1<br>BÊNH                | 00%63  | all VinaPhone ♥<br>< SÓ KHÁ | 19:47 v 87%       |
|---------------|--------------------------|------------------------------------------------------------|---|-------------------------|-----------------------------|--------------------------|----------------------------|--------|-----------------------------|-------------------|
|               | Võ Đức Toàn              | 2019                                                       | - | N<br>11/06              | gày vào:<br>/2019 10:1      | 12 12                    | Ngày ra:<br>2/06/2019 14:0 | 9      | Mã chỉ phí                  | 40.391            |
|               | Mā BHXH: 870             | 8001284                                                    | - | Tên cơ sở               | KCB: Bêr                    | h viện Ung Đ<br>MA KHÔNG |                            |        | Tên chi phí                 | Mabthera          |
| Ngày vào      | Ngày ra                  | Tên bênh                                                   |   | Mā bệnh:<br>Khoa: K03   | C85<br>3.2                  | MAR REIGHTO              | nobolait                   |        | Đơn vị tính                 | Lọ                |
|               | in the states            | Lumpho toà rông                                            |   | Ngày than<br>Tình trạng | nh toán: 20<br>3 ra viện: F | 01906121409<br>Ra viện   | 9                          |        | Số lượng                    | 1                 |
| 11-12-2019    | 11-12-2019               | không Hodgkin (ung<br>thự bệ tạo huyết)                    | ۲ |                         |                             | Chi phí                  |                            |        | Đơn giả                     | 25604129          |
|               |                          | tumaha taà shaa                                            | 2 | Tống chi: 3             | 30.237.405                  | ,00 Bảo hi               | ểm TT: 24.189.9            | 24,00  | Mức hưởng                   | 80                |
| 28-10-2019    | 28-10-2019               | không Hodgkin (ung<br>thự hệ tạo huyết)                    | ۲ | Nguồn khả               | ic: 0,00                    | Bệnh r                   | nhân TT: 6.047.4           | 181,00 | Thành tiến                  | 25604129          |
|               |                          | Lumpho toà râng                                            |   | Tên                     | Imissin                     | Đơn giá                  | Thành tiến                 | 1      | ВНҮТ ТТ                     | 20483303.20       |
| 26-09-2019    | 26-09-2019               | không Hodgkin (ung                                         | ۲ | Khám                    |                             |                          |                            | 1      | Nguồn khác                  | 0                 |
|               |                          | thù hệ tạo huyệt)                                          |   | ung bướu                | 1                           | 37000                    | 37000                      | ۲      | BN tự trả                   | 0                 |
| 29-08-2019    | 26-09-2019               | Lympho toà rộng<br>không Hodgkin (ung<br>thư hệ tạo huyết) | ۲ | Tổng<br>phân tích       |                             |                          |                            |        | BN cùng chi trà             | 5120825.80        |
| 31-07-2019    | 1 <mark>6-08-2019</mark> | LYMPHOMA KHÔNG<br>HODGKIN                                  | ۲ | ngoại vi<br>(bằng       | 1                           | 45800                    | 45800                      | ۲      | -                           |                   |
| 31-07-2019    | 31-07-2019               | LYMPHOMA KHÔNG<br>HODGKIN                                  | ۲ | máy đếm<br>laser)       |                             |                          |                            | 3      |                             |                   |
| (i)           | <b>[m</b> ]              | ® 0                                                        |   | Dahaat                  | 1                           | 1                        | E.                         | 0      | (i) (ii)                    | <b>6</b> 0        |
| QL cá nhân    | Dich vụ công             | Tra cứu Hồ tr                                              | ¢ | QL cả nhân              | Dịch vụ                     | j<br>công Tr             | а сили Н                   | åtrø   | QL cá nhân Dịch vụ cô       | ng Tra cữu Hỗ trợ |

"Giấy được cấp theo Thông tư 56/2017/TT-BYT" tại mục "Sổ khám chữa bệnh". Chức năng cho phép hiển thị các loại giấy theo quy định tại Thông tư số 56/2017/TT-BYT ngày 29/12/2017 của Bộ Y tế quy định chi tiết thi hành Luật Bảo hiểm xã hội và Luật An toàn vệ sinh lao động thuộc lĩnh vực y tế của người dùng đã được các cơ sở khám bệnh, chữa bệnh cấp, có trên Cổng tiếp nhận dữ liệu Hệ thống thông tin Giám định BHYT.

|         | SÓ KHÁM CH                               | IŨA BỆNH                            | 1                             |   |                                                                                                    |                                                                                                    |
|---------|------------------------------------------|-------------------------------------|-------------------------------|---|----------------------------------------------------------------------------------------------------|----------------------------------------------------------------------------------------------------|
| Lich    | <b>rõ Đức Toàn</b><br>Mã BHXH: 87080     | 01284<br>Giấy đ<br>theo T<br>56/201 | uợc cấp<br>hông tư<br>7/TT-BY | T | Bệnh viện Ung Bướu<br>Số: 119 KCB-N2/KCB<br>Giảy CHỨNG NHẠN NGHĨ VIỆ<br>(chỉ áp dụng cho ớ<br>1. Thông tin người bệnh<br>Họ và tên: VÔ ĐƯC TOÀN<br>Ma ,ổ BURH - 2708001224 Mã. | Liên số 1<br>Mẫu số: CT07<br>Số seri: 6832<br>C HƯỜNG BẢO HIỆM XÃ HỘI<br>liễu trị ngoại trú)<br>Ngày sinh 1983<br>họ: LHC LA 1 97 1 9700001284 |
| Số seri | Loại chứng<br>từ                         | Ngày Cấp                            | Trạng<br>thái                 |   | Giới tính: Nam<br>Đơn vị làm việc: BÁO HIỂM XÃ HỘI                                                                                                    | TÍNH ĐỒNG THẤP                                                                                                    |
| 8832    | Giấy chứng<br>nhận nghỉ<br>hường<br>BHXH | 09/04/20<br>19                      | Cấp<br>mới                    | ۲ | Lympho toà rộng không Hodgkin (ung t<br>CEOP 1 CHU KÝ + RCEOP 1 CHU KÝ<br>Số ngày nghi: 5 (ngày)                                                                               | 1<br>hư hệ tạo huyết) - Mã ICD: C83 HÓA TR<br>1                                                                                                |
| 247     | Giấy chứng<br>nhận nghỉ<br>hường<br>BHXH | 16/04/20<br>19                      | Cấp<br>mới                    | ۲ | <ul> <li>(Từ ngay 08/04/2019)</li> <li>III. Thông tin cha, mẹ (chi áp dụng để dưới 7 tuổi)</li> <li>Họ và tên cha:</li> </ul>                                                  | đến hết ngạy 12/04/2019<br>i với trường hợp người bệnh là trẻ em                                                                               |
| 0004    | Giấy chứng<br>nhận nghỉ<br>hường<br>BHXH | 22/05/20<br>19                      | Cấp<br>mới                    | ۲ | - Họ và tên mẹ:<br>XÁC NHẠN CỦA<br>THỦ TRƯỜNG ĐƠN VỊ<br>(Xị tên, đóng đầu)                                                                                                    | Ngày 09 thàng 04 năm 2019<br>Người hành nghề KB, CB<br>(K), họ tớn, trở trường hợp sử dụng chủ kỹ sốj                                          |
|         |                                          |                                     |                               |   |                                                                                                    |                                                                                                    |

| <sup>hone</sup> <del>≎</del><br>QUÀN | 15:01<br>LÝ CÁ NHÂN                                                                                                    | -7 46% ■                                                                                                    |                                                                                                    |
|--------------------------------------|----------------------------------------------------------------------------------------------------|----------------------------------------------------------------------------------------------------|----------------------------------------------------------------------------------------------------|
| Võ Đức<br>Mã số B                    | <b>Toàn</b><br>8HXH: 870800128                                                                                                    | 34                                                                                                    |                                                                                                    |
| ày sinh                              | 1                                                                                                    | 7/01/1983                                                                                                    |                                                                                                    |
| IND/CCCD/Hộ ci                       | hiếu 3                                                                                                    | 41241720                                                                                                    |                                                                                                    |
| điện thoại                           | 093                                                                                                    | 32982888                                                                                                    |                                                                                                    |
| i chỉ E                              | 534, Quốc lộ 30, '<br>Xã Mỹ Tân, Thàn<br>Lãnh, Tỉnh Đ                                                                                   | Tổ 9, Ấp 1,<br>h phố Cao<br>Jổng Tháp                                                                                                    |                                                                                                    |
| ) THÈ BHYI                           | r                                                                                                    | >                                                                                                    |                                                                                                    |
| QUÁ TRÌN                             | IH THAM GIA                                                                                                    | >                                                                                                    |                                                                                                    |
| THÔNG T                              | IN HƯỞNG                                                                                                    | >                                                                                                    |                                                                                                    |
| SÓ KHÁM                              | CHỮA BỆNH                                                                                                    | >                                                                                                    |                                                                                                    |
|                                      |                                                                                                    |                                                                                                    |                                                                                                    |
|                                      | QUÀN<br>QUÀN<br>Mã số Đức<br>Mã số Đ<br>ày sinh<br>IND/CCCD/Hộ c<br>điện thoại<br>à chỉ !<br>QUÁ TRÌN<br>QUÁ TRÌN<br>THÔNG T<br>SỐ KHÁM | QUÂN LÝ CẢ NHÂN         QUÂN LÝ CẢ NHÂN         Võ Đức Toàn         Mã số BHXH: 870800128         ày sinh       1         IND/CCCD/Hộ chiếu       3         điện thoại       093         á chỉ       534, Quốc lộ 30, 'Xã Mỹ Tân, Thành Lãnh, Tỉnh Đ         VHÈ BHYT       QUÁ TRÌNH THAM GIA         THÔNG TIN HƯỜNG       SỐ KHÁM CHỮA BỆNH | QUÀN LÝ CÁ NHÂN         QUÀN LÝ CÁ NHÂN         Võ Đức Toàn         Mã số BHXH: 8708001284         ày sinh       17/01/1983         IND/CCCD/Hộ chiếu       341241720         điện thoại       0932982888         a chì       534, Quốc lộ 30, Tổ 9, Ấp 1, Xã Mỹ Tân, Thành phố Cao Lãnh, Tính Đồng Tháp         THÈ BHYT       >         QUÁ TRÌNH THAM GIA       >         THÔNG TIN HƯỜNG       >         SỐ KHÁM CHỮA BỆNH       > |

- Chuyển sang màn hình "Dịch vụ công" xuất hiện→Bấm chọn vào dòng

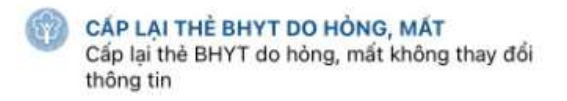

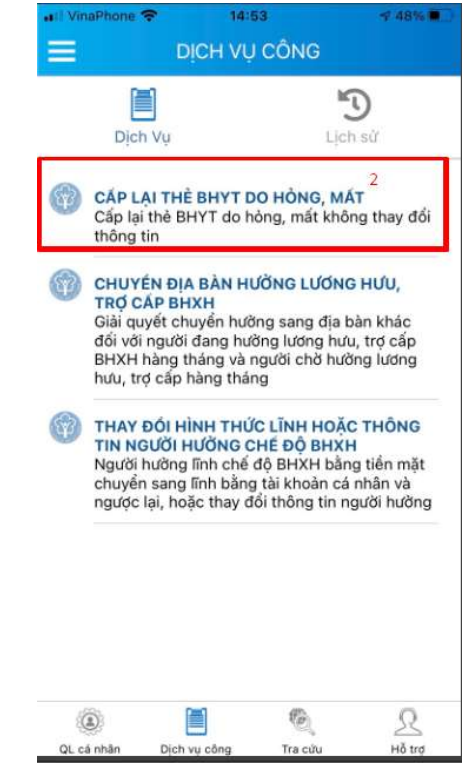

- Màn hình "Cấp lại thẻ do hỏng, mất". Cá nhân chọn địa chỉ nhận kết quả có 2 trường hợp:

| al VinaPhone 🗢<br>< D                                              | 14:53<br>ICH VỤ CÔN                             | ≁ 48% ■<br>G                         |
|--------------------------------------------------------------------|-------------------------------------------------|--------------------------------------|
| Cấp lại th                                                         | nẻ BHYT do h                                    | òng, mất                             |
| Địa chỉ nhận kết                                                   | quà*                                            |                                      |
| O BP ti                                                            | iếp nhận hổ sơ                                  | í và trả kết quả                     |
| Qua                                                                | dịch vụ bưu cl                                  | hính                                 |
| Cơ quan BHXH:<br>Email: xuanvtt@<br>Địa chỉ: 17, Lý Th<br>Lãnh, ĐT | BHXH Tỉnh Đố<br>dongthap.vss.<br>nường Kiệt, Ph | ồng Tháp<br>gov.vn<br>ường 1, Tp Cao |
|                                                                    | Gửi                                             |                                      |

|                              | 80                                | 100                       |                                |
|------------------------------|-----------------------------------|---------------------------|--------------------------------|
| + Trường hợp                 | 01: O BP t                        | iếp nhận hồ sơ và t       | rà kết quả<br>thì cá nhân phải |
| đên cơ quan BHXH đã đăng     | g ký đê nhận                      | thẻ BHYT                  |                                |
|                              | Địa chỉ nhận kết qua              | à*                        |                                |
|                              | BP tiếp                           | nhận hổ sơ và trả kết quà |                                |
|                              | O Qua dịc                         | h vụ bưu chính            |                                |
|                              | Cơ quan BHXH: BH                  | KH Tỉnh Đổng Tháp         |                                |
|                              | Email: xuanvtt@don                | gthap.vss.gov.vn          |                                |
|                              | Địa chỉ: 17, Lý Thười<br>Lãnh, ĐT | ng Kiệt, Phường 1, Tp Cao |                                |
|                              | 1                                 | Gừi                       |                                |
| Trường hợp 2: O              | Qua dịch vụ<br>ên giao thẻ Đ      | bưu chính<br>. Cá n       | hân sẽ nhập đầy đủ thông       |
| tin dia chi nen ne de bud di |                                   | 14:57                     | 7 46%                          |
|                              | < 1                               | DỊCH VỤ CÔNG              |                                |
|                              | Cấp lại t                         | hè BHYT do hỏng, mất      | t l                            |
|                              | Địa chỉ nhận kế                   | t quả*                    |                                |
|                              | ОВР                               | tiếp nhận hổ sơ và trả kê | ết quả                         |
|                              | Qua                               | a dịch vụ bưu chính       |                                |
|                              | Địa chỉ nhận*                     | Tỉnh Đổng Tháp            | ×                              |
|                              |                                   | Thành phố Cao Lãnh        | ~                              |
|                              |                                   | Xã Mỹ Tân                 | ~                              |
|                              | Số nhà,tên đường,t                | Ś/xóm, khu phố/thôn*      |                                |
|                              | 534; Quốc lộ 3                    | 0; Tổ 9; Ấp 1             |                                |
|                              |                                   |                           |                                |
|                              |                                   |                           |                                |
|                              |                                   | Gửi                       |                                |
|                              |                                   |                           |                                |
|                              |                                   |                           |                                |
|                              | ۲                                 | i 🔍                       | 2                              |
| -                            | QL cá nhân Dịch                   | vụ công Tra cứu           | Hỗ trợ                         |

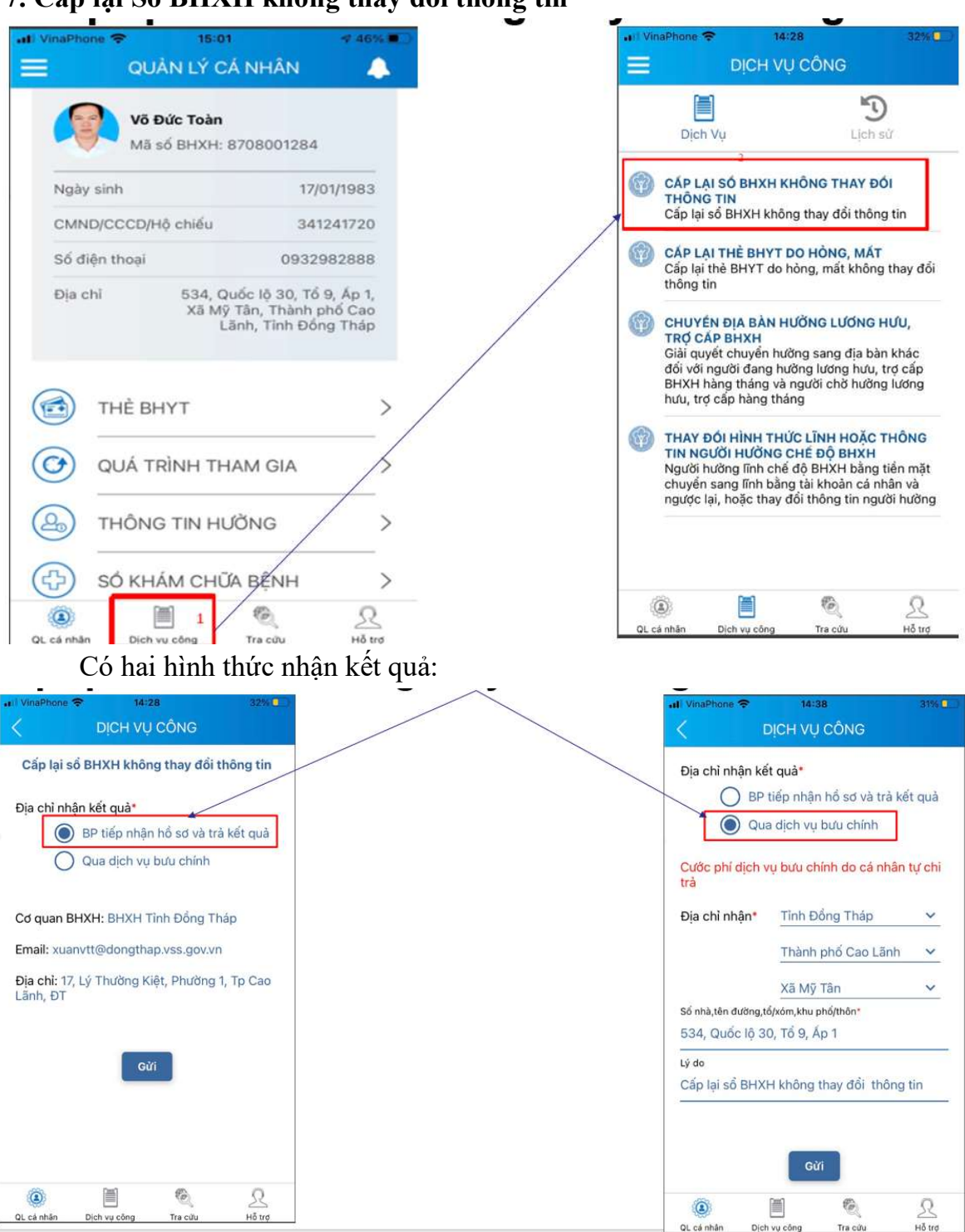

## 7. Cấp lại Sổ BHXH không thay đổi thông tin

#### 8. Tra cứu trực tuyến:

Cung cấp các tiện ích tra cứu trực tuyến như: Tra cứu mã số BHXH; Tra cứu Cơ quan BHXH; Tra cứu CSKCB cấp giấy nghỉ việc hưởng BHXH; Tra cứu CSKCB ký hợp đồng khám, chữa bệnh BHYT; Tra cứu đơn vị tham gia BHXH; Tra cứu điểm thu, đại lý thu.

Hỗ trợ: Cung cấp các phương thức hỗ trợ như:

+CHAT BOT: Làm việc với trợ lý ảo của BHXH Việt Nam, bạn có thể đặt các câu hỏi vướng mắc, hệ thống sẽ tự động trả lời.

+ Tổng đài: Kết nối với tổng đài hỗ trợ của BHXH Việt Nam

+ Email: Kết nối để người sử dụng gửi email đến BHXH Việt Nam

+ Câu hỏi thường gặp: Cung cấp các câu hỏi và trả lời đối với các vướng mắc thường gặp.

+Phản ánh kiến nghị: Chuyển phản ánh, kiến nghị đến cơ quan BHXH.

#### 9. Thay đổi thông tin cá nhân

**Bước 1**: Sử dụng trình duyệt web **Google Chrome** trên <u>máy vi tính</u> hoặc <u>điện thoại</u> → Gõ vào địa chỉ <u>https://dichvucong.baohiemxahoi.gov.vn</u> → Để truy cập Cổng dịch vụ công của BHXH Việt Nam

Bước 2: Trên màn hình trang chủ, chọn "Đăng nhập (1)"

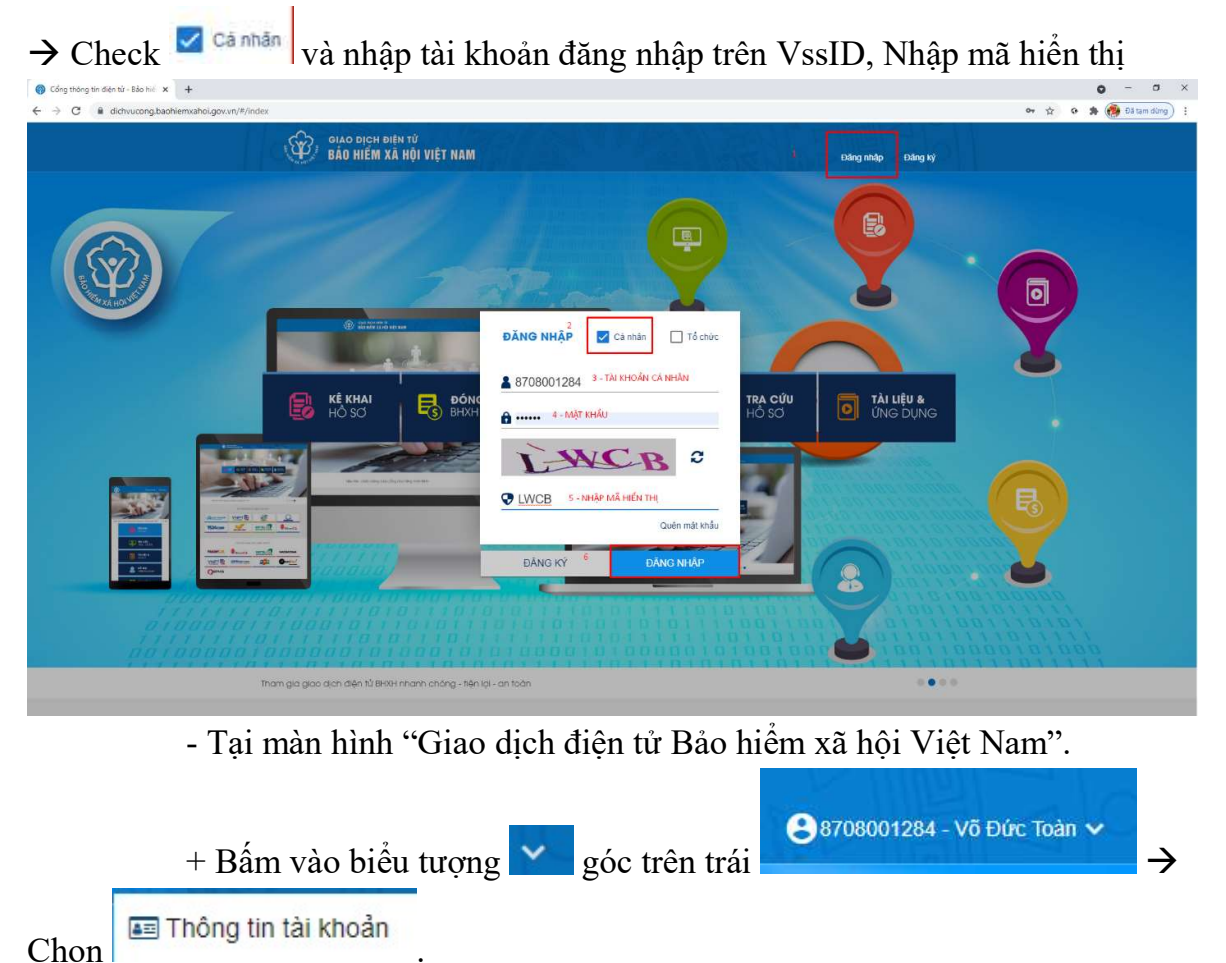

| + Bấm vào biểu tượng                                                                                                    | g 🥔 để cập nhật ảnh đại diện v                           | và biểu tượng                                                               |
|----------------------------------------------------------------------------------------------------|----------------------------------------------------------|-----------------------------------------------------------------------------|
| để cập nhật thông tin cá                                                                                                   | nhân (Số CMND, điện thoại, đị                            | a chỉ liên hệ,).                                                            |
| + Bấm nút                                                                                                    | 4 50                                                     |                                                                             |
|                                                                                                    | σ we                                                     | ⊖ 5706001284 - Võ Đức Toàn •                                                |
| Kê khai hỗ sơ Đông BHXH điện từ Dịch vụ công Tra cứu Tài liệu & ứng dụn<br>I nông lin cả nhàn con vị     Ánh chấn dụng 4x6 | ng                                                       | ⊞ Thông tin tài khoản<br>I Đăng ký cho con<br>I Q <sub>e</sub> Đối mặt khẩu |
| Tán cả nhân<br>Mã số BHOH                                                                                                  | Vê Bûc Toán<br>8708001284 Mit truốc Mik sau              | ବ Thiết lập SmarlOTP<br>ଓ Thoát                                             |
| Số CMIO.<br>Điện troại                                                                                                    | 941241720 C                                              |                                                                             |
| Emai<br>Tén lién hé                                                                                                    | Simhossen@gmail.com                                      | 3                                                                           |
| Địa chỉ liên hệ *.                                                                                                    | 87 - Tính Đồng Tháp x<br>Siế 534, Quốc là 30, Tổ Đ, Ấp 1 |                                                                             |
| Mã co quan                                                                                                    | 067.                                                     |                                                                             |
| Co quan BHOH                                                                                                    | Chỉ nhận 4                                               |                                                                             |

Đồng thời trên điện thoại cá nhân sẽ nhận được tin nhắn "BHXH Viet Nam da nhan to khai cua ma so 4907003660 voi so ho so la 10813.GD/2021/087. Vui long den BHXH gan nhat de hoan tat thu tuc. Lien he 19009068 de duoc ho tro."

Khi cơ quan BHXH đã phê duyệt xong trên điện thoại sẽ nhận được tin nhắn "Ho so dang ky so 10813.GD/2021/087 da xu ly xong!"→ thông tin bạn thay đổi sẽ được cập nhật lại trên ứng dụng VssID

## HƯỚNG DẪN ĐĂNG KÝ GIAO DỊCH ĐIỆN TỬ VỚI CƠ QUAN BHXH ĐỐI VỚI CÁ NHÂN DƯỚI 18 TUỔI CHƯA CÓ CMND/CCCD

Lưu ý: Cha hoặc mẹ hoặc người giám hộ cần có tài khoản giao dịch điện tử với cơ quan BHXH.

#### 1. Đăng ký trên điện thoại đi động

Bước 1: Đăng nhập tài khoản Cha hoặc mẹ hoặc người giám hộ

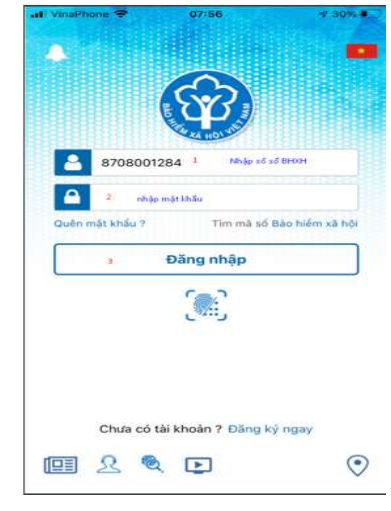

#### **Bước 2:** Tại màn hình **"Quản lý cá nhân"** Lựa chọn **"Dịch vụ công**"

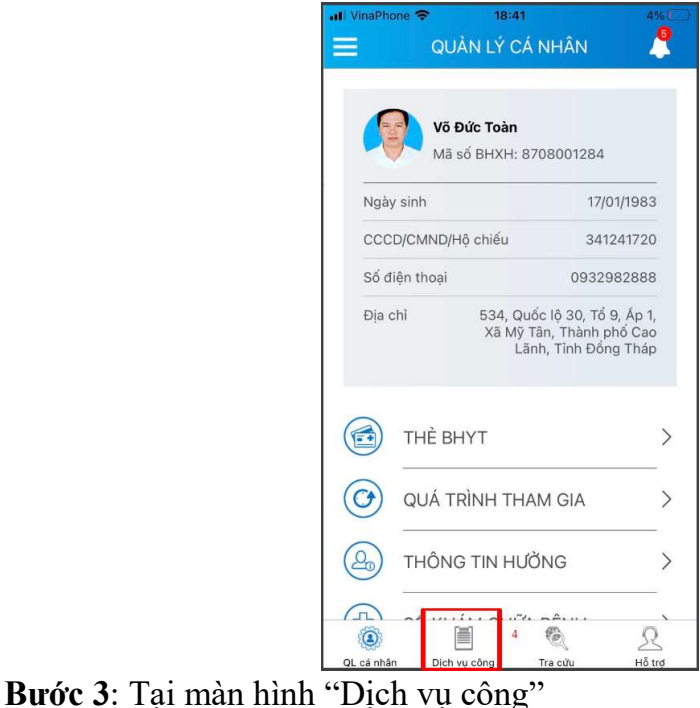

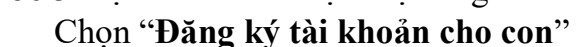

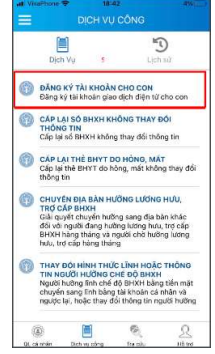

Bước 4: Tại màn hình "Đăng ký tài khoản cho con"
Lựa chọn 1 trong 3 cách nhập mã số BHXH và họ tên con

| U             | •1                               |
|---------------|----------------------------------|
|               | Nhập Mã số BHXH và Họ tên con    |
| g và tên t    | Cách 1: Nhập trực tiếp thông tin |
|               | Cách 2: Tra cứu mã số BHXH       |
|               | Cách 3: Quét mã QR thẻ BHYT      |
|               |                                  |
| Tiếp tục      |                                  |
|               |                                  |
| 🔐 VinaPhone 🗢 | 18:43 3%                         |
| < đă          | NG KÝ TÀI KHOÀN CHO CON          |
| Mã BHXH*      |                                  |
| 8724194828    | 6 Q 38                           |
| Họ và tên *   | Bào Ngọc                         |
|               | 24011390                         |
|               | 7                                |
|               |                                  |
|               |                                  |
|               |                                  |
|               |                                  |
|               |                                  |
|               |                                  |
|               |                                  |
|               | 8                                |
|               | Tiếp tục                         |
| QL cé nhân    | Dich vụ công Tra cứu Hồ trơ      |
|               |                                  |

Màn hình tiếp theo→ Cập nhật ảnh đại diện và ảnh giấy khai sinh cho con →Bấm **Tiếp tục** 

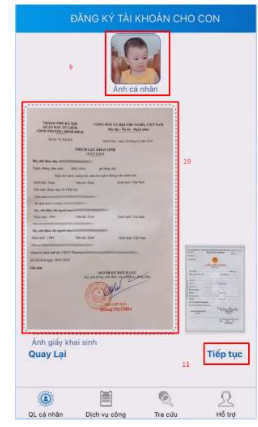

Chọn cơ ban BHXH tiếp nhận: BHXH tỉnh Đồng Tháp →Bấm

nút **Gửi**.

| Cơ quan BHD<br>tiếp nhận * | BHXH           | Tỉnh Đồng '  | Tháp 🗸      |
|----------------------------|----------------|--------------|-------------|
| Cơ quan BHĐ                | H: BHXH Tinh   | Đồng Tháp    | 12          |
| Số điện thoại              | 0277.385615    | 9-3876659    |             |
| Dja chi: 17, L;<br>DT      | ? Thường Kiệt, | Phường 1, Tị | o Cao Lânh, |
|                            |                |              |             |

Trên điện thoại sẽ xuất hiện "Cam kết – Cá nhân tôi cam kết hoàn toàn chịu trách nhiệm trước pháp luật về tính chính xác, trung thực của nội dung đăng ký nêu trên và thực hiện giao dịch điện tử trong lĩnh vực bảo hiểm xã hội theo đúng quy định của pháp luật"

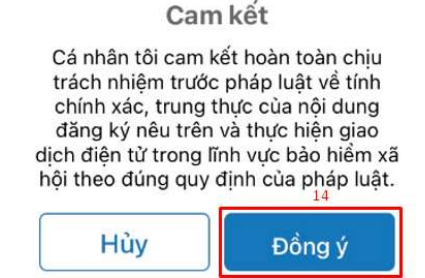

Tiếp theo sẽ nhận được thông báo "BHXH Việt Nam đã nhận được tờ khai của mã số 8724194828 với số hồ sơ 30685.GD/2021/087. Tài khoản và mật khẩu sẽ được gửi ngay sau khi hồ sơ được phê duyệt. Liên hệ 19009068 để được hỗ trợ"

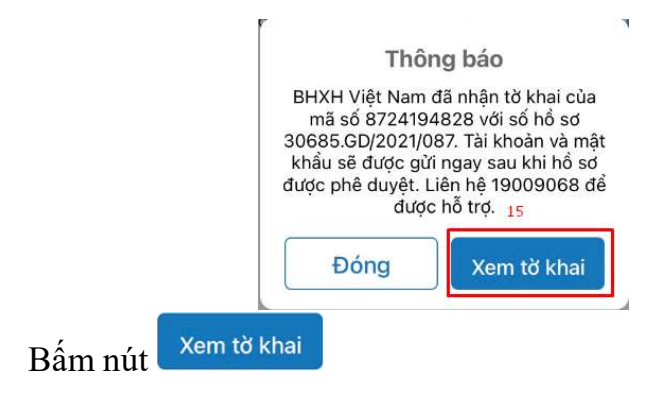

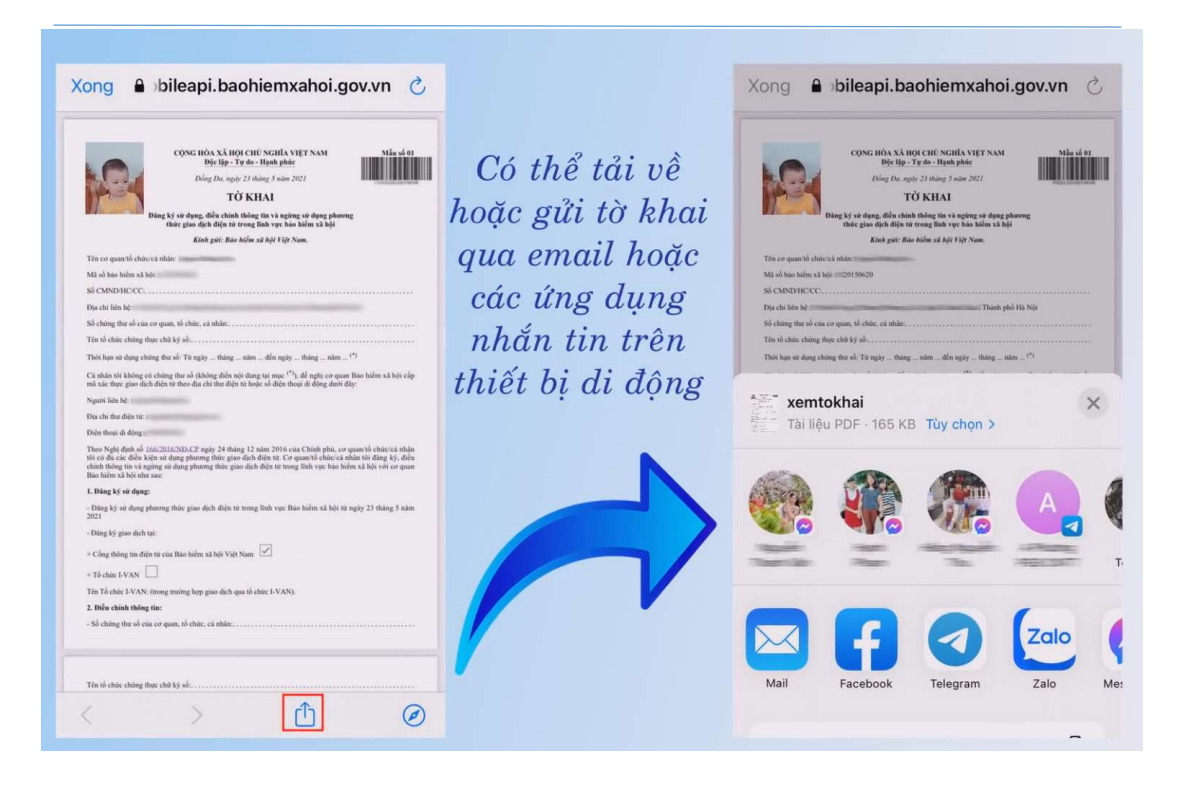

Đồng thời trên điện thoại sẽ nhận được tin nhắn "BHXH Viet Nam da nhan to khai cua ma so 8724194828 voi so ho so 30685.GD/2021/087. Tai khoan va mat khau se duoc gui ngay sau khi ho so duoc phe duyet. Lien he 19009068 de duoc ho tro. Tai to khai:

http://mobileapi.baohiemxahoi.gov.vn/tokhai/uR0QvMjAyM?hs=30685. GD%2F2021%2F087"

#### 2. Đăng ký trên máy vi tính

**Bước 1**: Truy cập Cổng dịch vụ công của BHXH Việt Nam tại địa chỉ: <u>https://dichvucong.baohiemxahoi.gov.vn</u>

**Bước 2**: Trên màn hình trang chủ, chọn "Đăng nhập (1)" để hiển thị màn hình đăng nhập cổng dịch vụ công

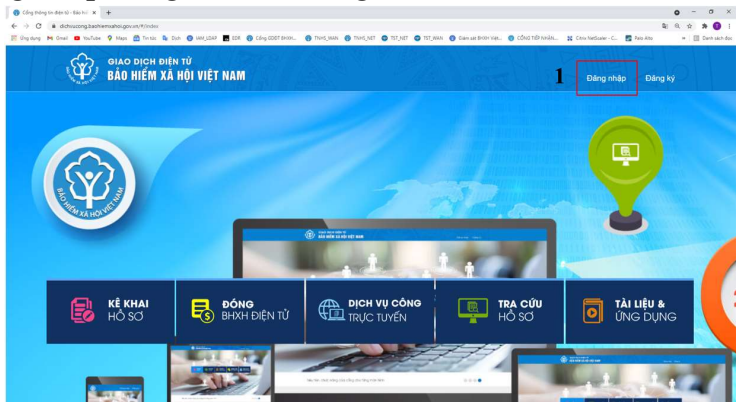

Hình 1.1. Màn hình trang chủ

Bước 3: Trên màn hình "đăng nhập":

- Chọn Cá nhân (2)

- Nhập "**Tên đăng nhập** (**3**)"; (tên đăng nhập là mã số BHXH của cha hoặc mẹ hoặc người giám hộ đã đăng ký),

- Nhập mật khẩu "Mật khẩu (4)"
- Sau đó chọn "Đăng nhập (5)".

| ĐĂNG NHẬP ( | 2)      | Cá nhân 📄 Tổ chức                               |
|-------------|---------|-------------------------------------------------|
| 8708001284  | (3) -   | Tài khoản của Cha hoặc mẹ<br>hoặc người giám hộ |
| <b>a</b>    | (4) – N | Aật khẩu của Cha hoặc mẹ<br>hoặc người giám hộ  |
|             |         | Quên mật khẩu                                   |
| ĐĂNG KÝ     | (5)     | ĐĂNG NHẬP                                       |

Hình 1.2. Màn hình đăng nhập, lựu chọn cá nhân

**Bước 4**: Sau khi đăng nhập thành công, thực hiện vào mục thông tin tài khoản:

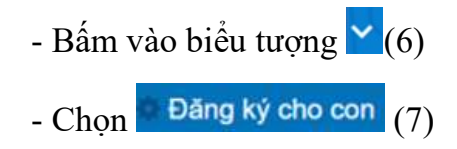

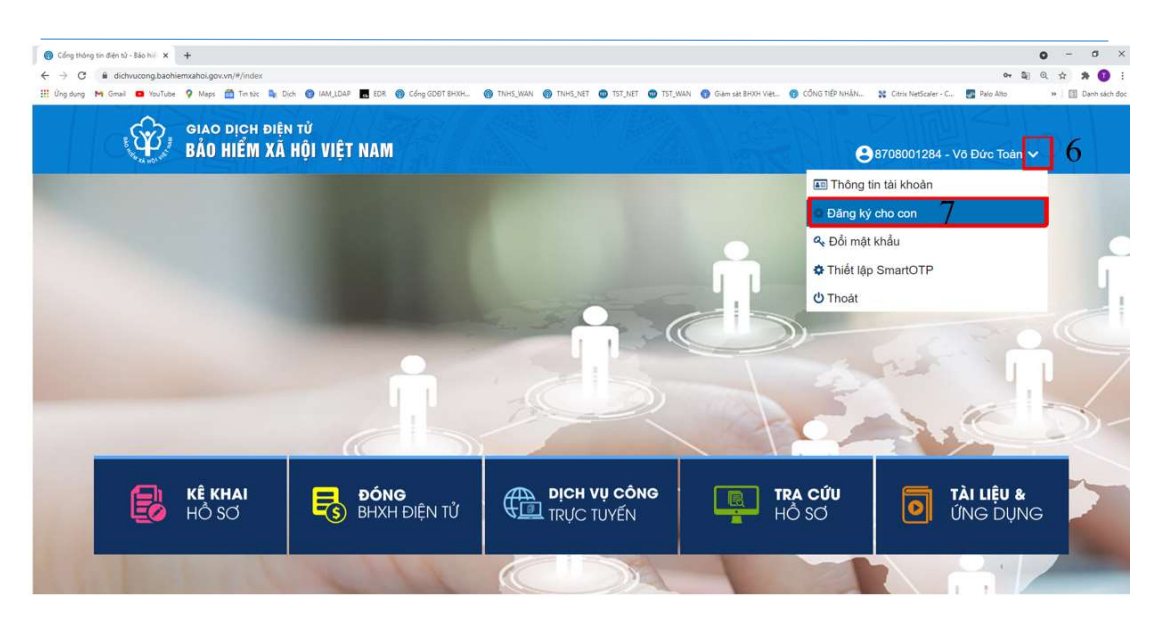

**Bước 5**: Thực hiện kê khai thông tin đăng ký giao dịch điện tử với cơ quan BHXH cho cá nhân dưới 18 tuổi theo mẫu số 01 (ban hành kèm theo công văn số 5236/VBHN-BLĐTBXH):

- Chèn ảnh đại diện (8)
- Họ và tên (9): nhập họ và tên con
- Mã số bảo hiểm xã hội (10): nhập số BHXH của con
- Giấy khai sinh (11): Đính kèm ảnh giấy khai con

| (8) | Đăng ký sử dụng, điều ch                  | Tờ I<br>ỉnh thông tin và ngừng<br>vực bảo h | KHAI<br>sử dụng phương thức<br>iểm xã hội | c giao dịch điện tử tr | ong lĩ |
|-----|-------------------------------------------|---------------------------------------------|-------------------------------------------|------------------------|--------|
|     | Họ và tên * (<br>Mã số bảo hiểm xã hội *( | 9)<br>10)                                   |                                           | Giấy khai sinh         | 11)    |
|     | Mã số bảo hiểm xã hội người giám hộ       | Có chứng minh nhân dân<br>8708001284        |                                           |                        |        |
| 1   | Số CMND/HC/CC của người giám hộ*          | 341241720                                   | Mặt tru                                   | rớc Mặt sau            |        |
|     | Địa chỉ liên hệ*                          | 87 - Tỉnh Đồng Tháp 🛛 🗙                     | 866 - Thành phố Cao Lã $	imes$            | 29884 - Xã Mỹ Tân      | ×      |
|     |                                           | 534, Quốc lộ 30, Tổ 9, Ấp 1                 |                                           |                        |        |

Bước 6: Chọn "**Ghi nhận**" để hệ thống tự động xuất file pdf theo mẫu 01 và gửi thông tin tới Cơ quan BHXH tiếp nhận. Sau khi hệ thống tiếp nhận tờ khai đăng ký sẽ tự động nhắn tin thông báo tới số điện thoại của cá nhân. Cá nhân có thể xem lại file mẫu đăng ký để kiểm tra rà soát lại nội dung đã kê khai như màn hình sau:

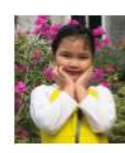

#### CỌNG HỎA XÃ HỌI CHỦ NGHĨA VIỆT NAM Độc lập - Tự do - Hạnh phúc

..... , ngày 29 tháng 3 năm 2021

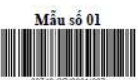

#### TÒ KHAI

#### Đăng ký sử dụng, điều chỉnh thông tin và ngừng sử dụng phương thức giao dịch điện tử trong lĩnh vực bảo hiểm xã hội

Kinh giti: Bảo hiểm xã hội Việt Nam.

Tên cơ quan/tô chức/cá nhân: Võ Nguyễn Ngọc Diệp

Mã số bảo hiểm xã hội: 8723305555

Số CMND/HC/CC:

Địa chỉ liên hệ: 19/9, Đặng Văn Bình, Khóm 1, Phường 1, Thành phố Cao Lãnh, Tỉnh Đồng Tháp

Số chứng thư số của cơ quan, tố chức, cả nhân:

Tên tổ chức chứng thực chữ ký số:

Thời hạn sử dụng chứng thư số: Từ ngày ... tháng ... năm ... đến ngày ... tháng ... năm ... (\*)

Cá nhân tôi không có chứng thư số (không điền nội dung tại mục (\*)), đề nghị c $\sigma$  quan Bảo hiểm xã hội cấp mã xác thực giao dịch điện từ theo địa chí thư điện từ hoặc số điện thoại di động dưới đây:

Người liên hệ: Võ Đức Toàn

Dia chi thư điện từ: diepvnn.dongthap@gmail.com

Điện thoại di động: 0932982888

Theo Nghị định số <u>166/2016/ND-CP</u> ngày 24 tháng 12 năm 2016 của Chỉnh phủ, cơ quan/tổ chức/cá nhân tời có đủ các điều kiện sử dụng phương thức giao dịch điện từ. Cơ quan/tổ chức/cá nhân tôi đăng kỷ, điều chính thông tin và ngừng sử dụng phương thức giao dịch điện từ trong lĩnh vực bảo hiểm xã hội với cơ quan Bảo hiểm xã hội như sau:

#### 1. Đăng ký sử dụng:

- Đảng ký sử dụng phương thức giao dịch điện từ trong lĩnh vực Bảo hiểm xã hội từ ngày 29 tháng 3 năm 2021

- Đăng ký giao dịch tại:

+ Cồng thông tin điện từ của Bảo hiểm xã hội Việt Nam

+ Tố chức I-VAN

Tên Tổ chức I-VAN: Bào hiểm xã hội Việt Nam (trong trường hợp giao dịch qua tổ chức I-VAN).

#### 2. Điều chỉnh thông tin:

- Số chứng thư số của cơ quan, tố chức, cá nhân: .....

Tên tổ chức chứng thực chữ ký số:

Thời hạn sử dụng chứng thư số: Từ ngày ... tháng ... năm ...đến ngày .... tháng ... nằm

- Địa chỉ thư điện từ.

(Chỉ ghi những nội dung có thay đối, bố sung)

#### 3. Ngừng sử dụng phương thức giao dịch:

- Ngừng giao dịch điện từ trong lĩnh vực bảo hiểm xã hội từ ngày ... tháng .... năm...

- Lý do ngừng:

Cơ quan/tổ chức/cả nhân tôi cam kết hoàn toàn chịu trách nhiệm trước pháp luật về tỉnh chính xác, trung thực của nội dung nêu trên và thực hiện giao dịch điện từ trong lĩnh vực bảo hiểm xã hội theo đứng quy định của pháp luật/.

 THÔNG TIN NGƯỜI GIÁM HỌ

 - Mã số BHXH: 8708001284

 - Họ và tên: Vô Đức Toàn

 - Số CMND: 341241720

NGƯỜI KÊ KHAI (Ký và ghi rõ họ tên)

Võ Đức Toàn

<sup>-</sup> Số điện thoại di động:....